# Library PG Orientation 2021

Victoria Caplan SHSS & IPP Librarian Ibcaplan@ust.hk

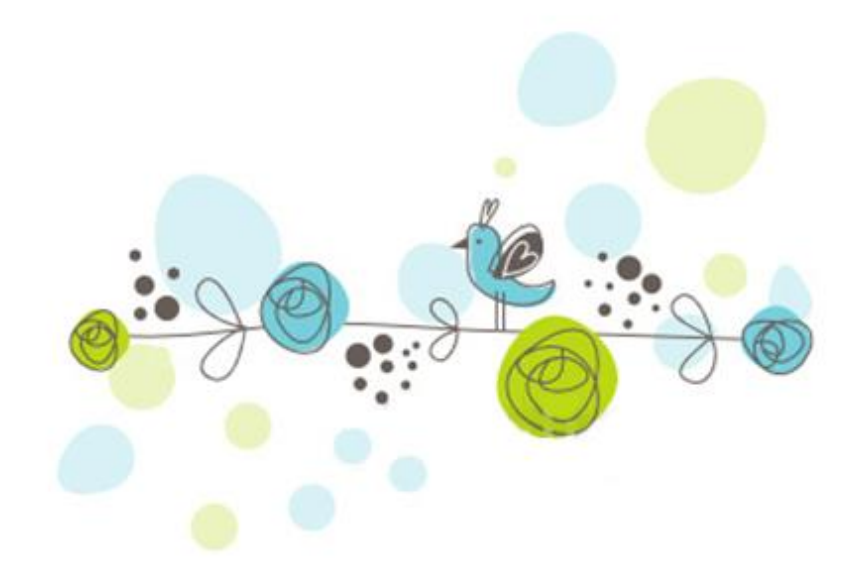

## Your Library has...

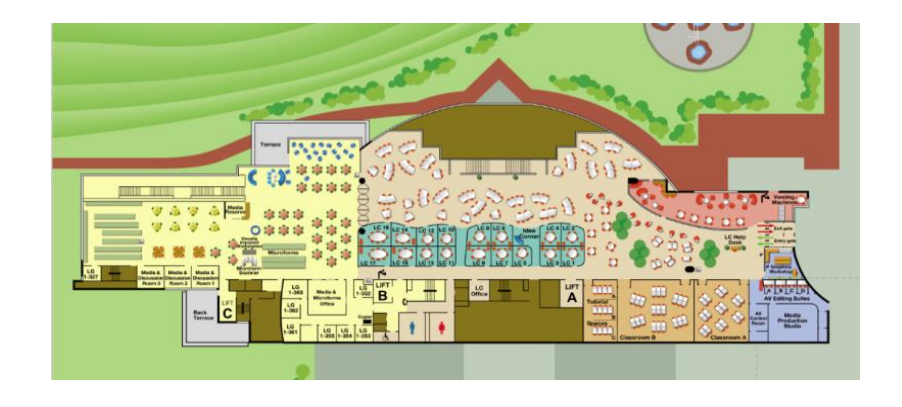

5 Floors - 12,350 sq. meters ~45 bookable group rooms thousands of study seats

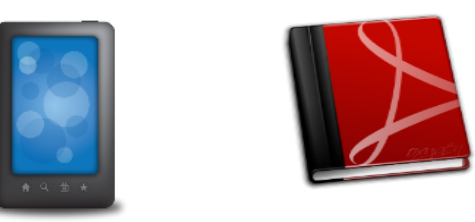

Books!

1,077,208 e-books + 694,440 (printed)

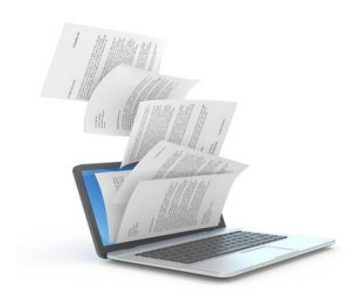

E-Journals & magazine & newspapers ~ 149,614 periodical titles (print and electronic)

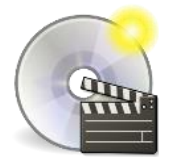

22,143 media items 178,600 streaming media items

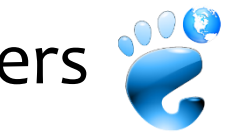

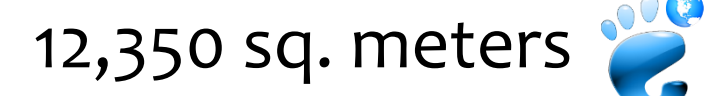

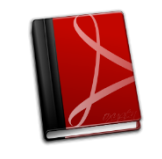

694,440 printed volumes

1,077,208 electronic books

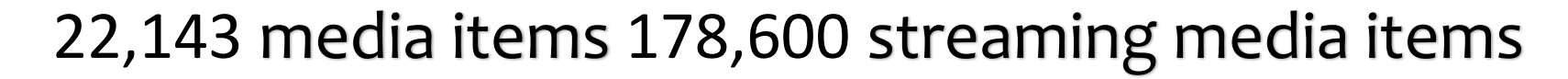

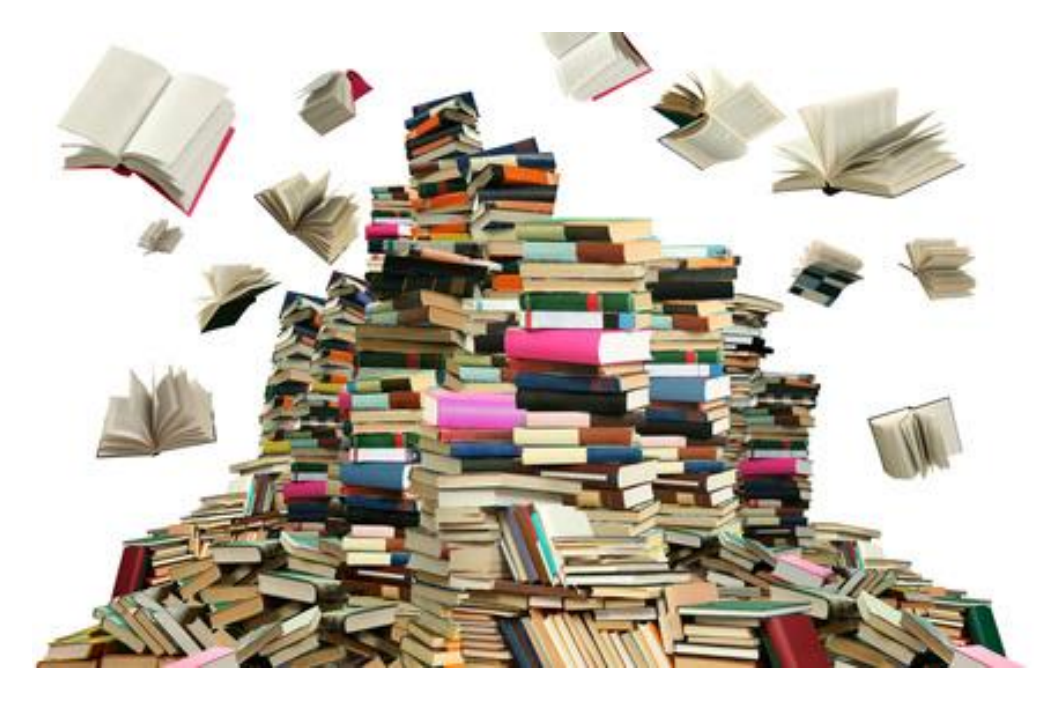

### Virtual Library tour

-----

https://libguides.ust.hk/self-guided-tour

## Your Gateway to Find Information <a href="https://library.ust.hk">https://library.ust.hk</a>

| Collections & Re                                                                                | sources                                                 | Services                                                  | Events                     | Help For                                                                                                    | About Us                                              |
|-------------------------------------------------------------------------------------------------|---------------------------------------------------------|-----------------------------------------------------------|----------------------------|----------------------------------------------------------------------------------------------------|-------------------------------------------------------|
| Postgraduates                                                                                   |                                                         | Faculty and Staff                                         |                            | Alumni                                                                                                    |                                                       |
| Undergraduates                                                                                  |                                                         |                                                           |                            | Visitors                                                                                                    |                                                       |
| POWERSEARCH                                                                                     | DATABASES                                               | E-JOURNALS                                                | RESERVES                   | GUIDES                                                                                                    |                                                       |
| Word/Phrase                                                                                     | ✓ 5                                                     | Search                                                    |                            |                                                                                                    | My Account                                            |
| 🖌 Library Catalog 🖌 Prim                                                                        | o Central                                               |                                                           |                            | > 1                                                                                                    | HKALL                                                 |
| s sar                                                                                           | $\odot$                                                 |                                                           |                            | TODAY IN THE LIBRARY                                                                                                    |                                                       |
|                                                                                                 |                                                         | So much<br>So much<br>@ HKUST                             | to see<br>to do<br>Library | 24 Mar to 10 Oct 2021<br>Exhibition - Between Euro<br>Music and Costumes from<br>and the Middle East<br>♥ Library Gallery | ope and Asia: Traditional<br>n Central Asia, Caucasus |
| 30 Aug 2021 - 18 Sep 2021<br>Orientation fo<br>To make your research<br>orientation to discover | or New PG S<br>and learning more<br>the Library's servi | Students<br>e efficient, join our<br>ces and collections. | $\leftarrow$               |                                                                                                    |                                                       |

## Help for PGs

#### http://library.ust.hk/help-for/postgraduates/

HKUST Library 📏 Help For 🗦 Postgraduates

#### Postgraduates

#### Research Support

#### Get HKUST Library Materials

- Borrowing Privileges: 8 weeks for books | 7 days for media materials: loan limit 80 | Loan rules
- > Document Delivery (from HKUST's collection) articles from the physical collection to your in-box
- Find Course Reserve materials by Course Name or Instructor (watch a how-to video)
- If you work as a teaching assistant, you may place course materials in Course Reserve for your students.
- Recommend Book or Media Purchase

#### Access Materials at Other Libraries

- HKALL get books from other university libraries in HK | Search HKALL (watch a video)
- Interlibrary Loan articles, books, theses, & book chapters from outside HKUST
- > JULAC Card access to other university libraries

#### Research Information and Data Services

- > DataSpace@HKUST a data repository and workspace service for HKUST's research community
- Data Management Plan (DMP) a document that describes how you will handle your research data
- HKUST SPD Institutional Repository & Scholar Profiles
- Research Bridge helpful info about data management, author rights, and more
- > Researchers' Series: Seminars and Workshops learn more about research management from different experts
- Student Publication Reporting System (Office of Postgraduate Studies)
- > Subject Librarians can give you research coaching sessions, just contact them
- Browzine a great app for keeping up with your favorite journals
- Citation Certification

#### Your Thesis

> Guide to Thesis Submission, includes Thesis Submission form

#### Learning Support

#### Library Instruction – Our Information Literacy Program

- Library Classes for PG, Events and Workshops | Schedule & Registration
- Course Guide and Subject Guides information resources for selected courses and subject disciplines
- E-learning Videos and Games

#### Facilities

- Reserve group study room, IC learning space and seminar rooms
- Copying, Scanning and Printing
- Library Computers

#### New to HKUST Library?

- > Get Started @ HKUST Library
- Library Policies & Rules

Get Started @ HKUST Library

Orientation for PGs

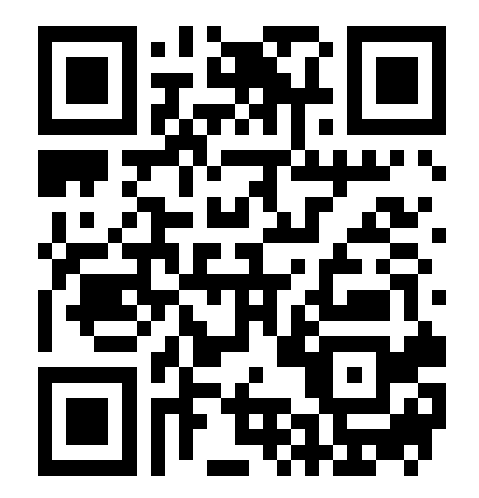

## **Your Borrowing Privileges**

- Loan limit: 80, hold limit: 20
- Details: <a href="http://library.ust.hk/about-us/policies-and-rules/borrowing-policy/postgraduate/">http://library.ust.hk/about-us/policies-and-rules/borrowing-policy/postgraduate/</a>

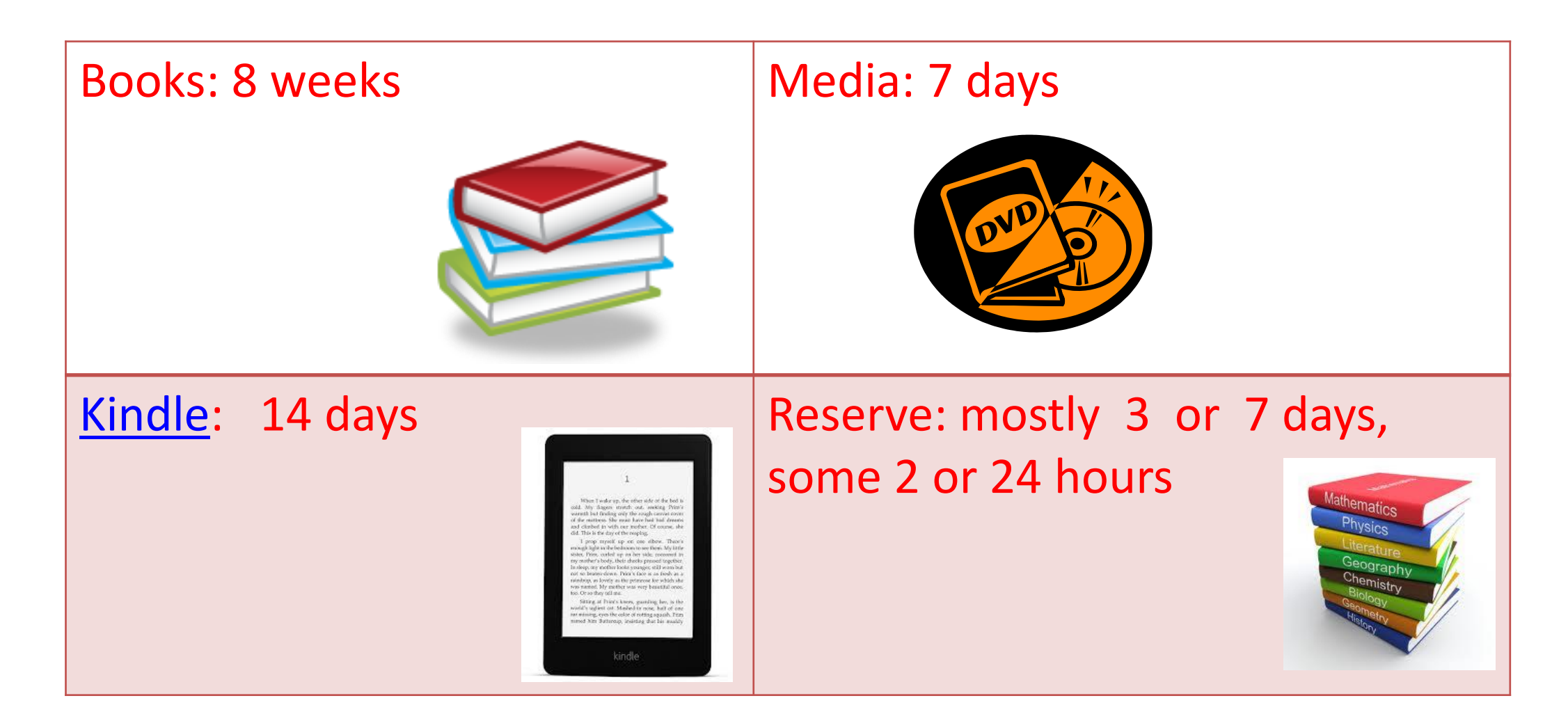

## Get Started!

## https://libguides.ust.hk/getstarted

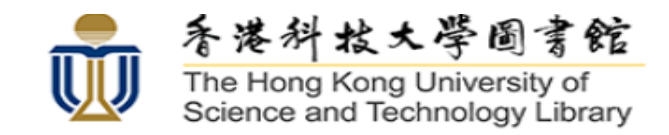

## LibGuides @ HKUST Library

No Unattended Belongings

Proper Use of Collections and Facilities

In order to maintain an atmosphere suitable for study, the Library has implemented a Demerit Schedule.

No Smoking

Search this Guide

Search

HKUST Library / LibGuides / Get Started @ HKUST Library / Start

#### Get Started @ HKUST Library: Start

#### Start **Course Reserve & My Account** PowerSearch Get Books Get Movies & Music Print, Scan, Copy & Software **Reserve Rooms Call numbers - Classification** 360 degree Virtual Tour Welcome Contact Us Welcome to the HKUST Library! Ask a Librarian for help on Assistance on finding the right books, articles, databases, internet resources, etc. This guide aims to help you make the most of the Library in your first year at HKUST. It presents you · Guidelines on the right direction for an assignment with key library resources, services, and facilities. The Library has a variety of facilities and flexible space equipped with technology to facilitate learning. WhatsApp (9701-1055) Take a Self-Guided online Tour Phone (2358-6760) View Facilities details. Email lbref@ust.hk or Subject Librarians Learning Commons (LC) on LG1 opens 24x7 during term time. It also has the Creative Media Zone which as a graphics workshop, AV Editing Suites, and even a Video Studio. Please Be Considerate Check out the Services & Information about LC Please help maintain a good study environment (user behavior): Quiet Your Borrowing Privileges Food and drink

Borrowing Privileges by User Groups

- Loan Limit for UGs = 50
- HKUST Books 4 weeks
- Kindles 14 days
- DVDs & CDs 7 days

## **PowerSearch** is....

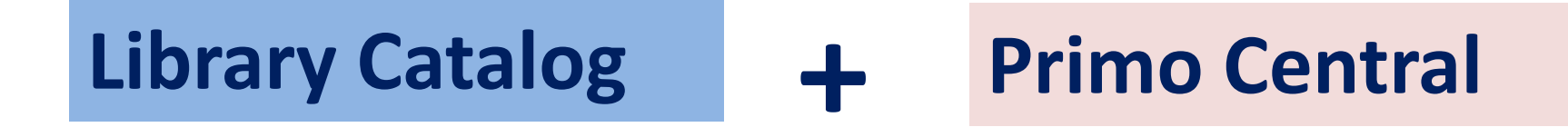

- Printed books
- E-books
- DVDs, CDs, etc.
- Journals (e.g. Nature)

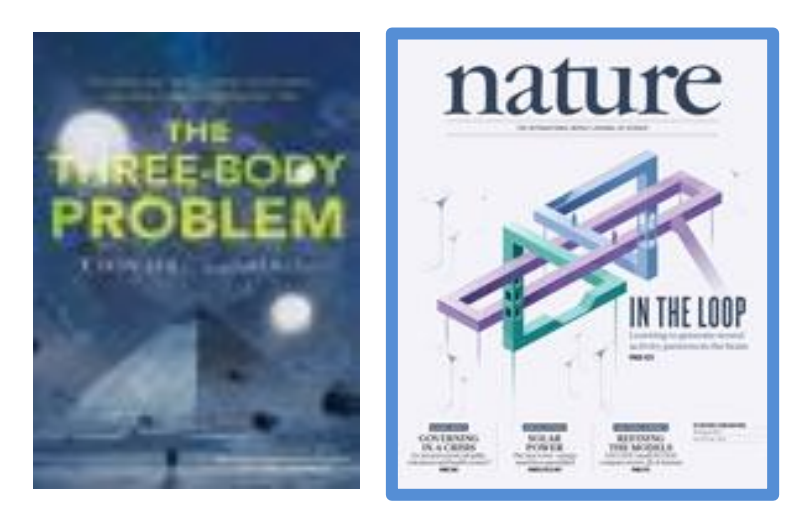

- Articles from Journals
- Conference Proceedings
- Other scholarly materials

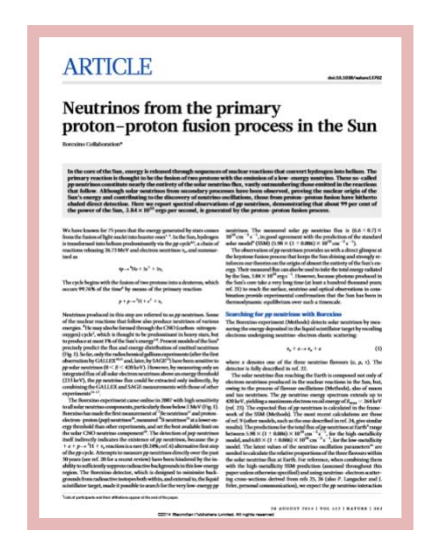

## Skill Set 1: Effective Book Search (a)

#### Tesla inventor THE HONG KONG UNIVERSITY OF SCIENCE LIBRARY AND TECHNOLOGY **()** TODAY'S HOURS > Detail Main Entrance 9am - 7pm POWERSEARCH DATABASES E-JOURNALS **GUIDES** RESERVES Word/Phrase tesla inventor **Q** SEARCH ✓ Library Catalog Primo Central > HKALL > Room Booking > My Account

- Un-tick Primo Central
- Type title key words
- Choose "search"

Find this book:

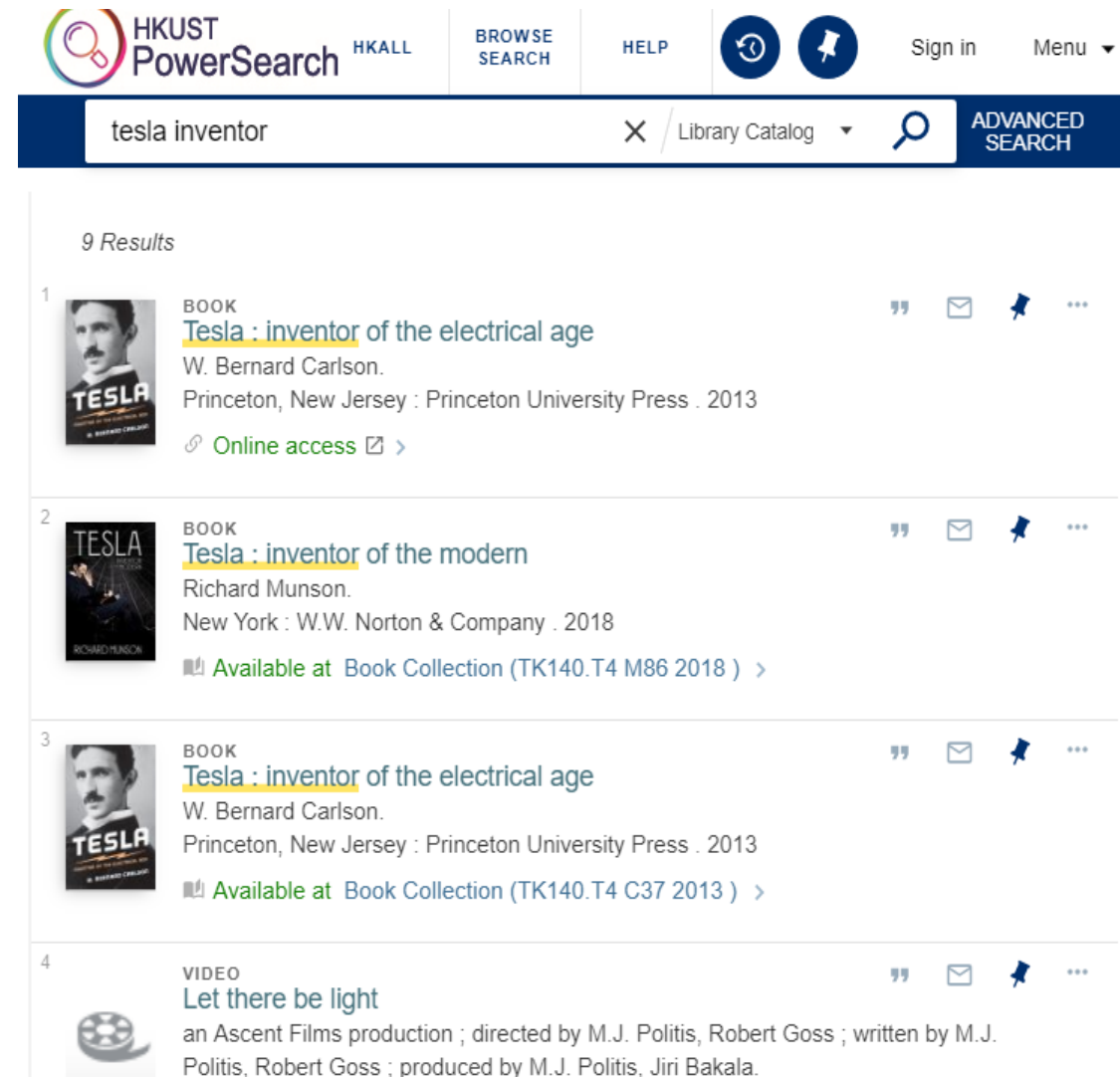

Venice, CA : TMW Media Group . 2011

### Skill Set 1: Effective Book Search (b)

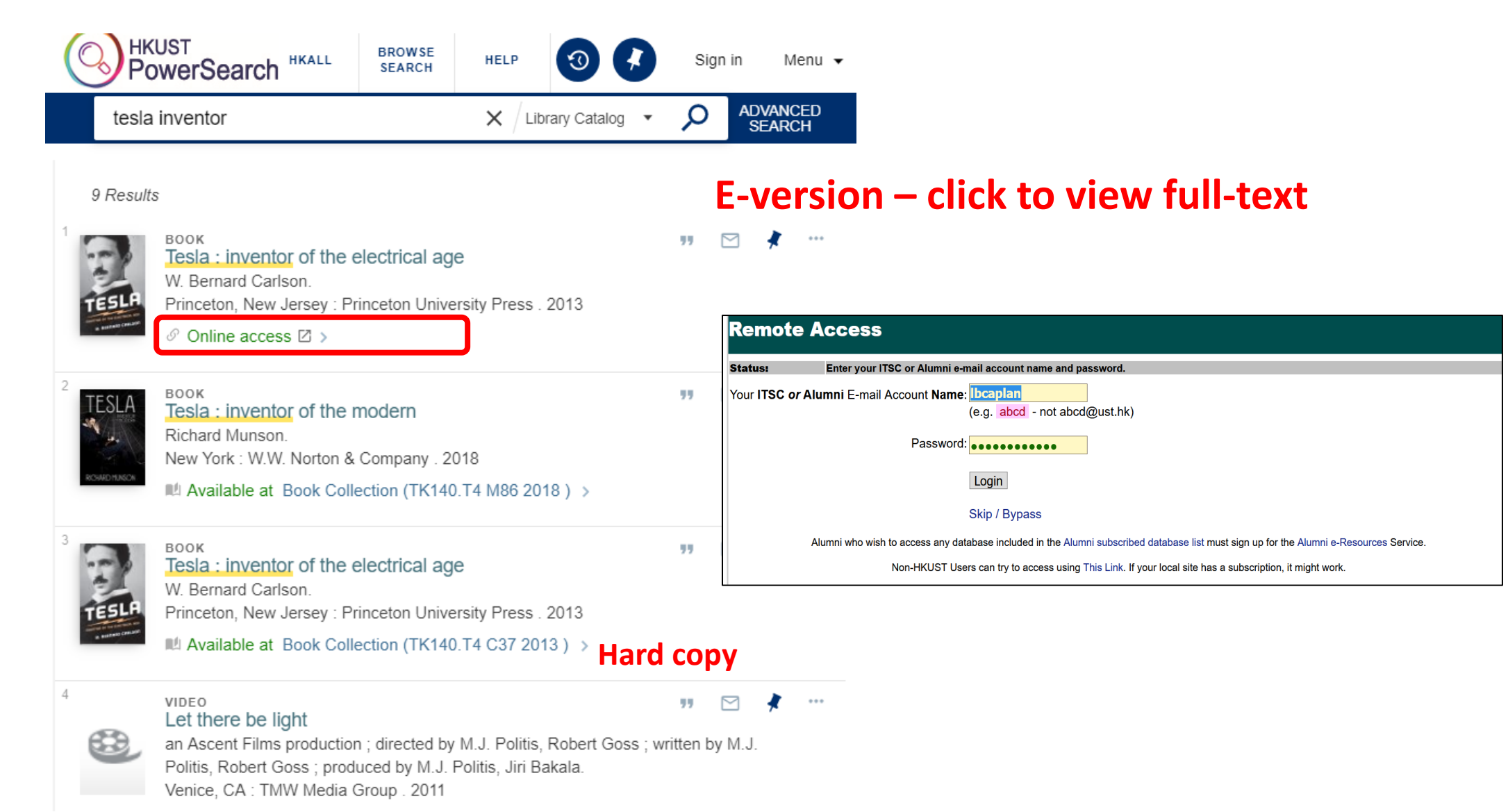

https://libguides.ust.hk/getstarted/books

### Skill Set 1: Effective Book Search (c)

#### Library Catalog – Full record

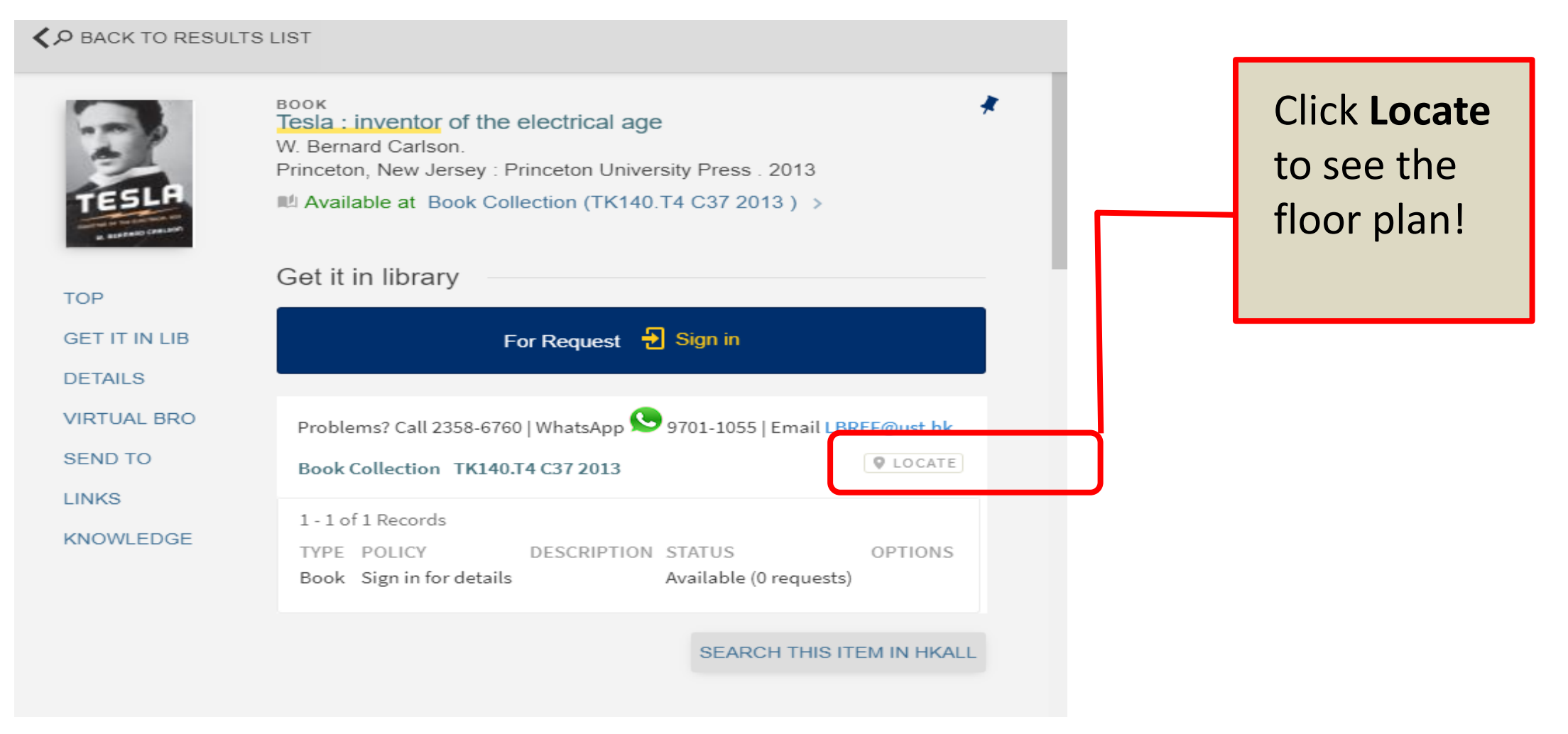

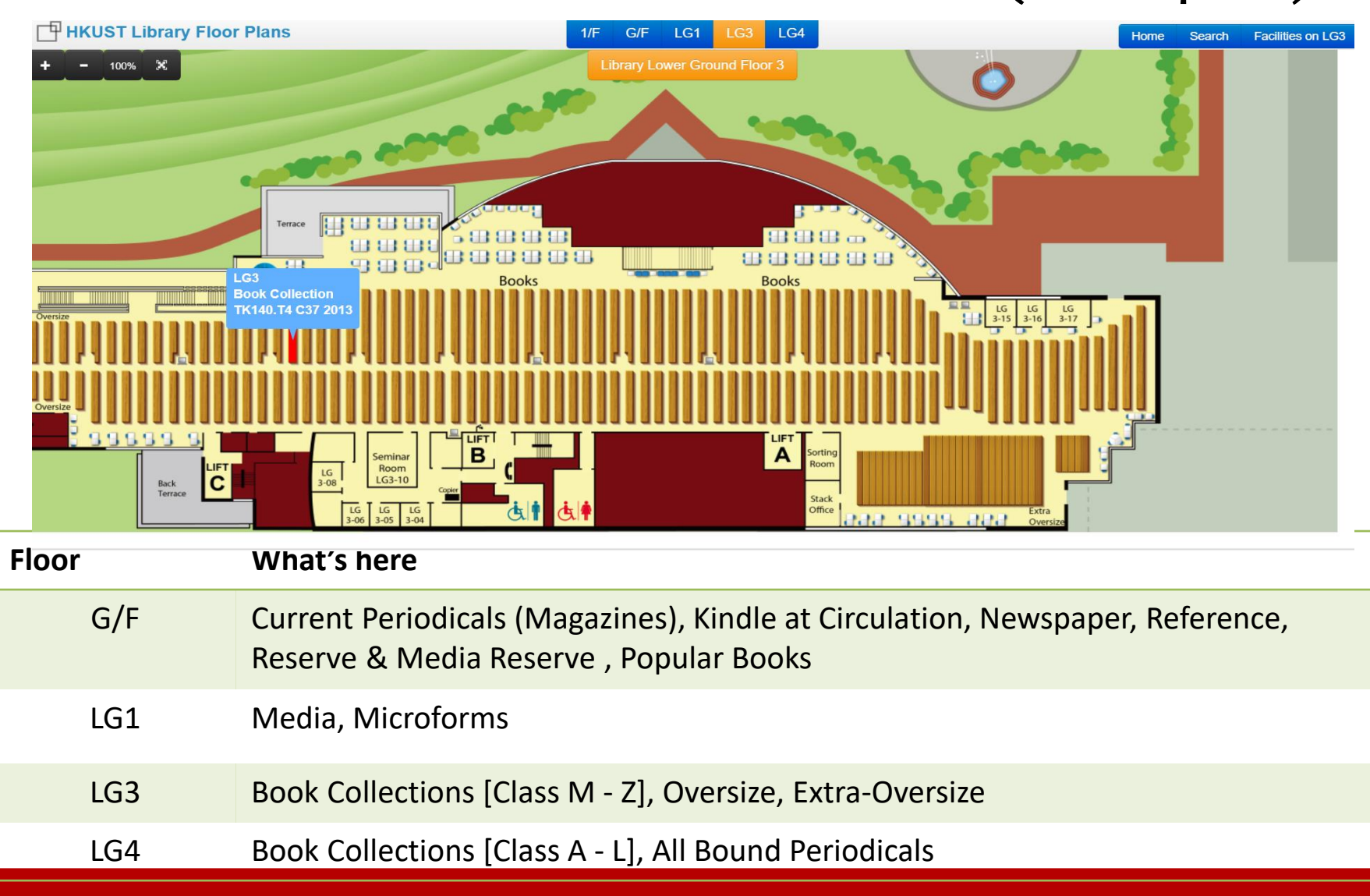

## Click on "Locate" & See Where to Go (Floor plan)

Library Orientation

### Locating the item on the Shelves by Call Number

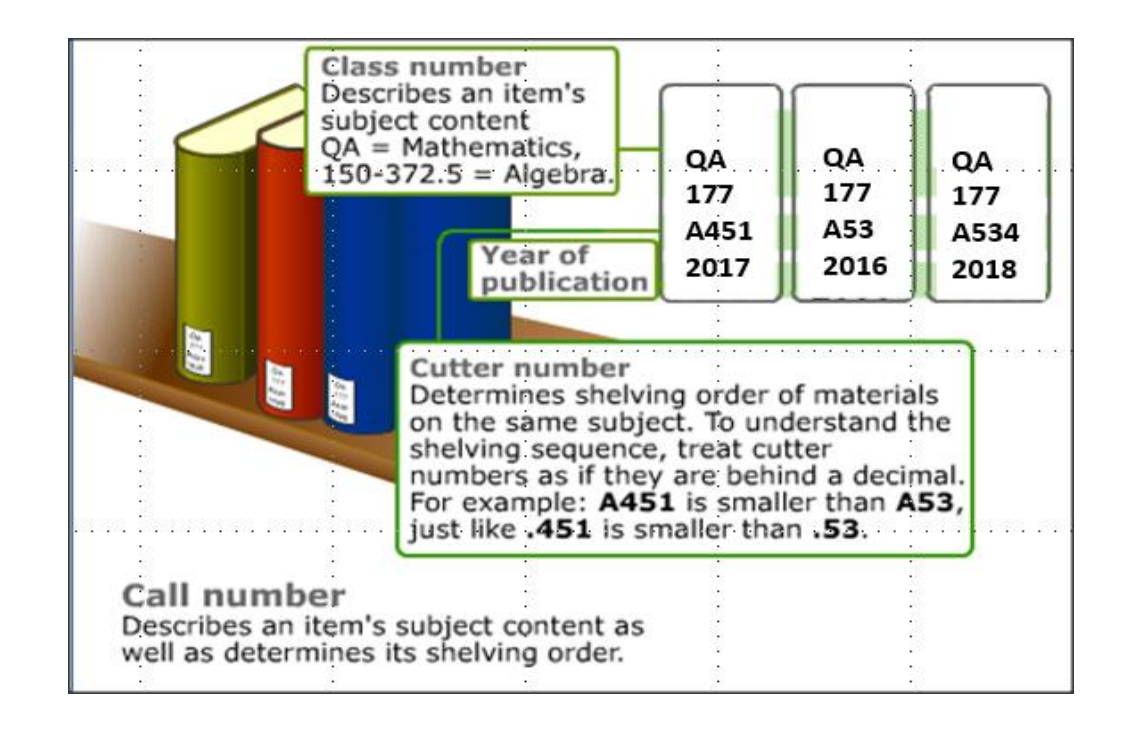

- Example: QA177 A451 2017
- Shelf Address
- Describes the subject content

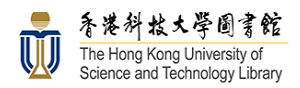

#### LibGuides @ HKUST Library

HKUST Library / LibGuides / Get Started @ HKUST Library / Call numbers - Classification

#### Get Started @ HKUST Library: Call numbers - Classification Search this Guide Search Start Course Reserve & My Account PowerSearch Get Books Get Movies & Music Print, Scan, Copy & Software Reserve Rooms 360 degree Virtual Tour Explore the Library Gam troduction This page give broef information about how material is arranged at HKUST Library Go to the whole Classification of Material in the Library for to lean more in detail Call number = Classification Numbe C Classification Outline A call number can be a random number, but in modern libraries the call number is a classification Basic Outline of LC Classification is listed below. The links will bring you to the detailed outline for number each letter. A - General works LC (Library of Congress) Classification System: Used by HKUST Library! B - Philosophy, Psychology, Religion It was created by the Library or Congress in the USA. Most university and research libraries in North America use it. Here is an outline of the LC Classification from the LC's own home page. Here's a C - Auxiliary Sciences of History (e.g., numismatics or genealogy) link to the detailed lists D- World History & the History of Europe, Asia, Africa, Australia, New Zealand, etc. (DS = Asia) Classification numbers are built in Dewey, they are assigned in LC. E and E - History of the Americas Both systems try to bring together similar items. The similarity is based on the following criteria G - Geography, Anthropology, Recreation 1. "What it's about?" - subject H - Social Sciences (including Economics) 2 "Who wrote (composed acted etc.) it?" - author 3. "What's it called?" - title J - Political Science You may already be familiar with the Dewey Classification System, it's used in Hong Kong public K-Law libraries and in most school libraries, and in some other universities in Hong Kong. An outline of L - Education Dewey Classification categories is available from OCLC M - Music N - Art & Architecture **Basic Classification Number Anatomy & Creation** P - Language & Literature Example A Q - Science & Math

#### https://libguides.ust.hk/getstarted/classification

https://libguides.ust.hk/classification/

# **<u>Retrieval Service</u>** for Physical Materials

You request -> we retrieve from shelves -> inform you to arrange pick up

| Sign in              | <ul> <li>Books</li> <li>Media</li> <li>Kindles</li> <li>3-day Reserve</li> </ul> |                                                     |
|----------------------|----------------------------------------------------------------------------------|-----------------------------------------------------|
| ТОР                  | Get it in library                                                                | Reference books                                     |
| GET IT IN<br>LIBRARY | For Request 🛃 Sign in                                                            | <ul> <li>Current print</li> <li>journals</li> </ul> |
| VIRTUAL<br>BROWSE    | Problems? 1 - 1 of 1 Records Book Colle TYPE POLICY DESCRIPTION STATUS           | S OPTIONS                                           |
| SEND TO              | Book 8 Week Loan Availab                                                         | ele (0 requests) Request                            |
| LINKS                | TYPE Can see loan policy and <b>Request</b> button a                             | ifter sign                                          |
| KNOWLEDGE<br>CARD    | Book Signin for details Available (0 requests)                                   |                                                     |

## Skill Set 1: Effective Book Search (d)

Find this book: **Rise of the Robots** by Martin Ford

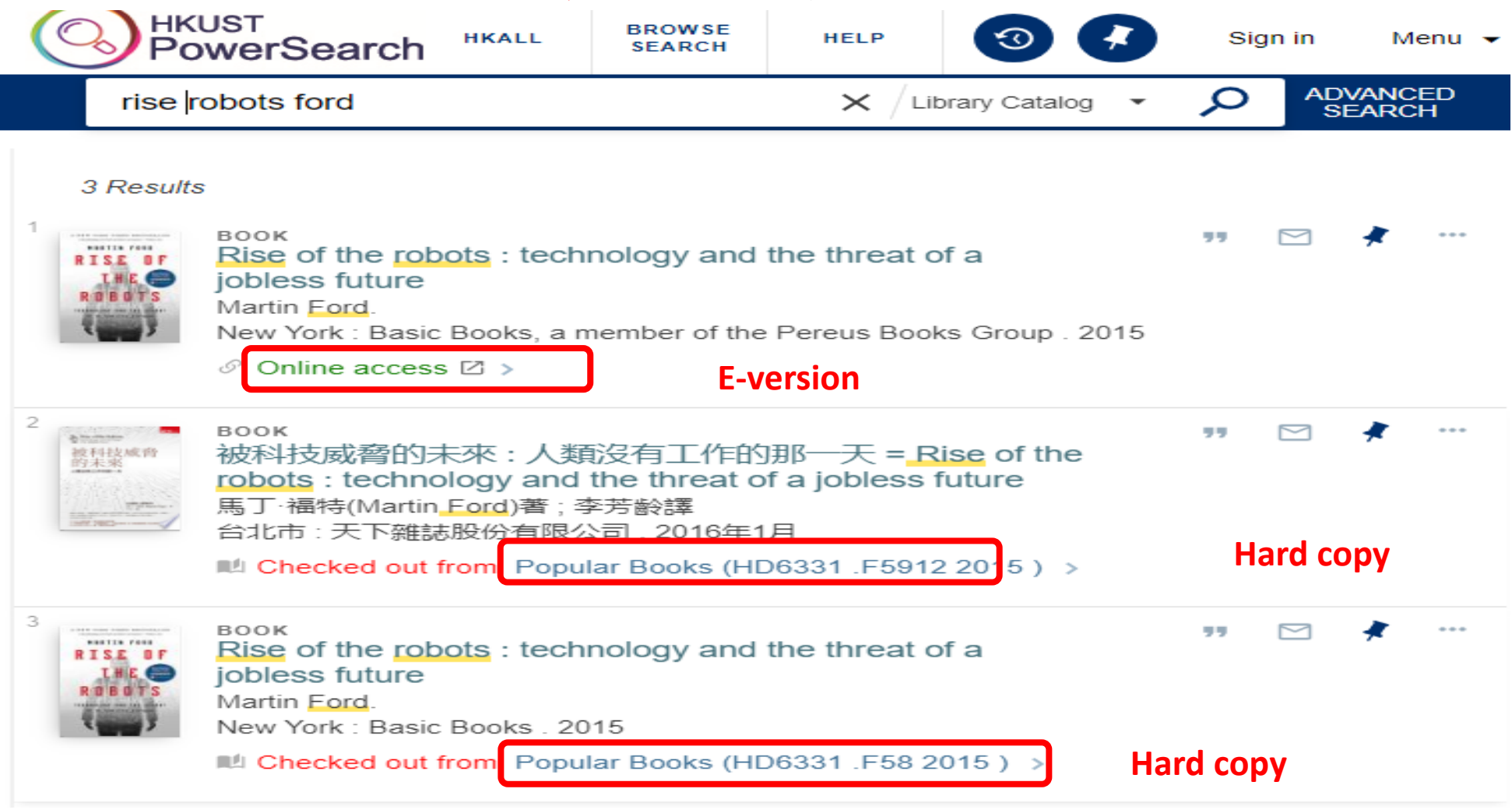

#### What if it's checked out?

### Use Sign-in for – Request

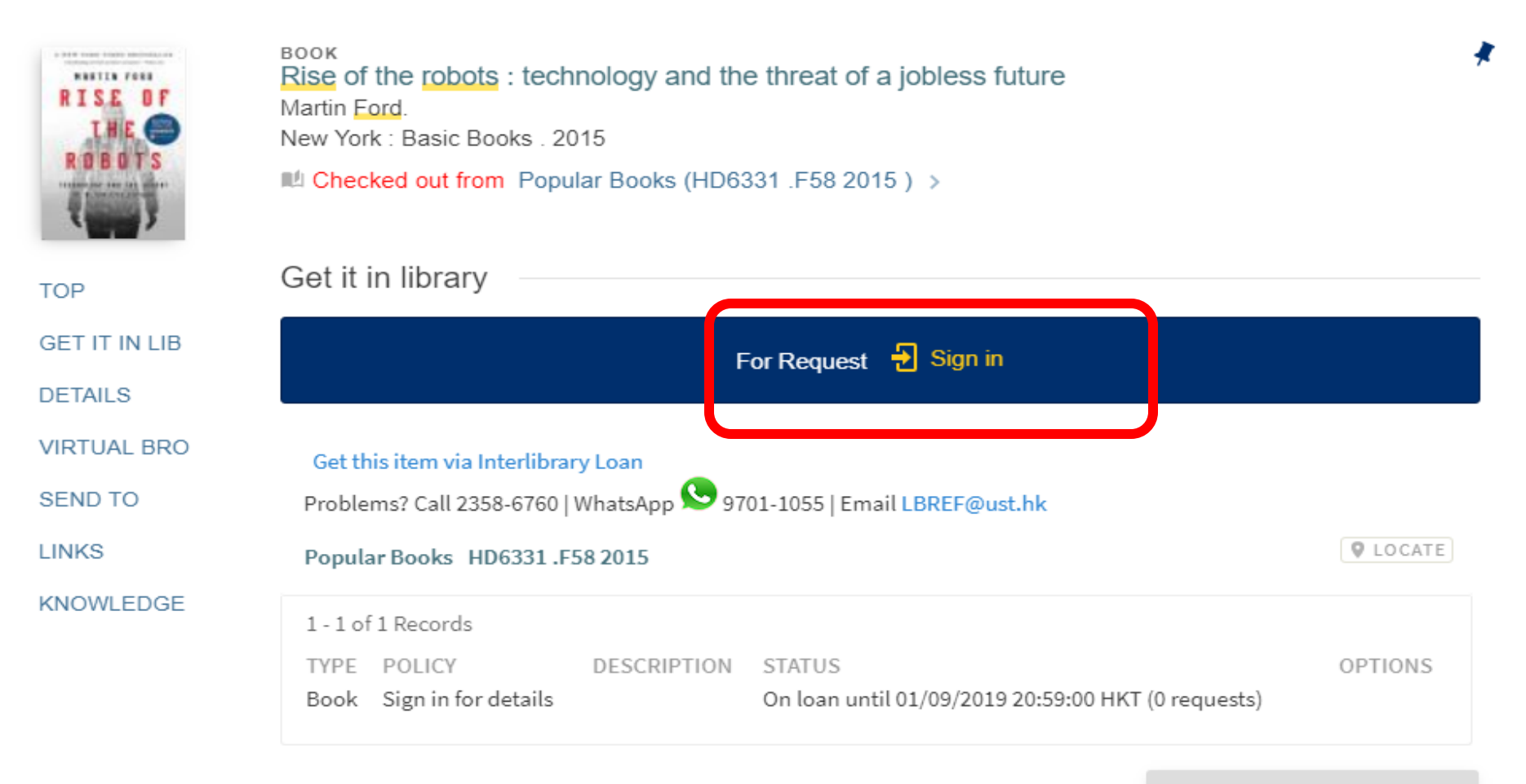

SEARCH THIS ITEM IN HKALL

## Sign-in with your HKUST email address

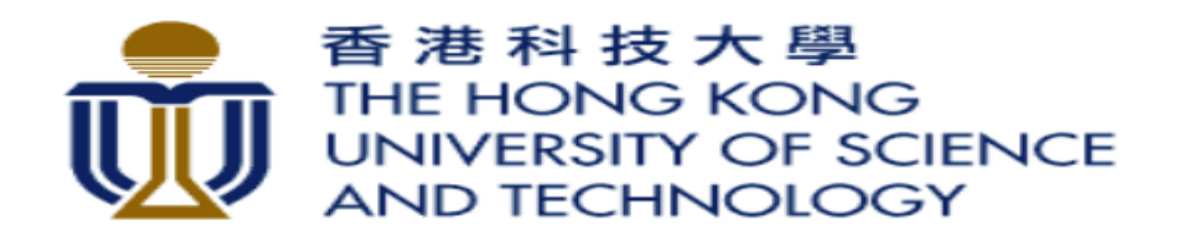

Login to HKUST PowerSearch

Enter your email address

Enter your password

Don't Remember Login

Login

> Need help for login and password?

### Request

- Sends a recall notice to other user (shortens loan period)
- When returned, you'll get a pick-up notice email

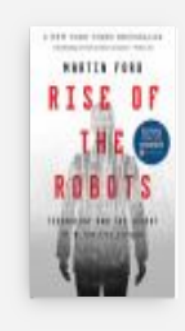

#### BOOK Rise of the robots : technology and the threat of a jobless future Martin Ford. New York : Basic Books . 2015 ■ Checked out from Popular Books (HD6331 .F58 2015 ) >

TOP

### Get it in library GET IT IN LIB

DETAILS VIRTUAL BRO SEND TO 1 - 1 of 1 Records LINKS TYPE POLICY KNOWLEDGE

#### Get this item via Interlibrary Loan Problems? Call 2358-6760 | WhatsApp 😏 9701-1055 | Email LBREF@ust.hk Popular Books HD6331.F58 2015 DESCRIPTION STATUS Book 8 Week Loan On loan until 01/09/2019 20:59:00 HKT (0 requests)

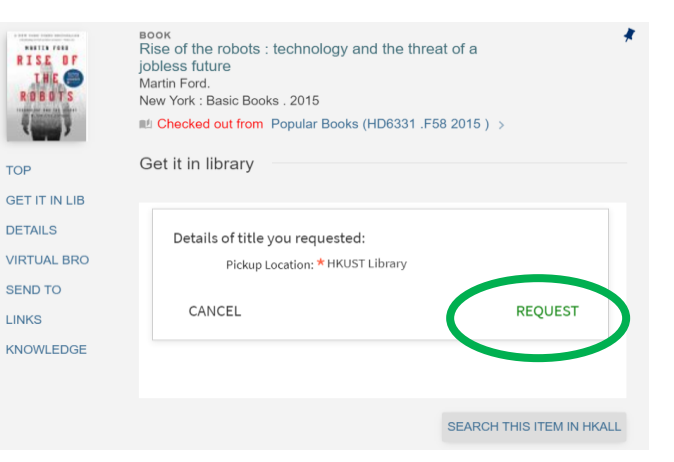

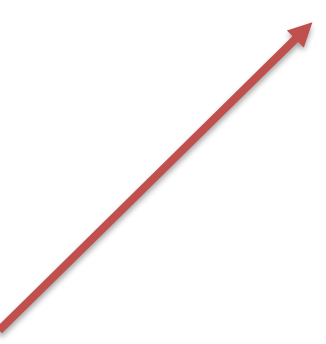

SEARCH THIS ITEM IN HKALL

**Q**LOCATE

Request

# Request, Recall & Pick-up

- "Place a hold" on (request) a checked out book or media item
- A recall notice will be sent to the current borrower.

Click to add text

• You will get an email to pick it up when it's your turn to borrow it.

| Tue 8/21/2018 11:50 AM<br>HKUST Library Circulation <lbcirc@ust.hk><br/>Library Recall Notice</lbcirc@ust.hk>                                                                                                    | From: HKUST Library Circulation < <u>lbcirc@ust.hk</u> ><br>Sent: Tuesday, August 21, 2018 11:53 AM<br>To:<br>Subject: Library Pick-up Notice                                                                    |
|----------------------------------------------------------------------------------------------------|----------------------------------------------------------------------------------------------------|
| HKUST LIBRARY                                                                                                    | HKUST LIBRARY                                                                                                    |
| Recall Notice                                                                                                    | Pick-up Notice 21/08/2018                                                                                                    |
| Patron: Your name here                                                                                                    | Patron:                                                                                                    |
| The following item has been requested by another user. Please return it by the new due date below.                                                                                                    | The following item which you requested is ready for pick-up at the Circulation Counter.                                                                                                    |
| AUTHOR: Elborough, Travis,<br>TITLE: Atlas of improbable places : a journey to the world's most unusual corners / Travis Elborough & Alan Horsfield.<br>CALL NO: D10 .E45 2016<br>LOCATION: Popular Book®<br>NEW DUE DATE: 04/09/2( Date /month/ year<br>If you have any questions, please contact lbcirc@ust.hk or call 2358-6772 for help. | AUTHOR: Elborough, Travis,<br>TITLE: Atlas of improbable places : a journey to the world's most unusual corners /<br>CALL NO: D10 .E45 2016<br>LOCATION: Popular Books<br>Please pick it up by Date /month/ year |
|                                                                                                    | If you have any questions, please contact lbcirc@ust.hk or call 2358-6772 for help.                                                                                                    |

## HKALL (1)

- A joint project of the eight Hong Kong university libraries
- Use HKALL to request available BOOKS from other HK univ. libraries
- Will be be delivered to you here at HKUST

| RISE OF<br>THE C<br>ROBOTS        | Rise of the robots : technology and the threat of a jobless<br>future<br>Martin Ford.<br>New York : Basic Books . 2015                                           | *  |
|-----------------------------------|----------------------------------------------------------------------------------------------------|----|
| ТОР                               | Get it in library                                                                                                    |    |
| GET IT IN LIB                     |                                                                                                    |    |
| DETAILS<br>VIRTUAL BRO<br>SEND TO | Get this item via Interlibrary Loan         Problems? Call 2358-6760   WhatsApp 9701-1055   Email LBREF@ust.hk         Popular Books HD6331.F58 2015             |    |
| LINKS                             | 1 - 1 of 1 Records                                                                                                    |    |
| KNOWLEDGE                         | TYPE       POLICY       DESCRIPTION       STATUS       OPTIONS         Book       8 Week Loan       On loan until       XXXXXXX       (0 requests)       Request |    |
|                                   | SEARCH THIS ITEM IN HKAL                                                                                                    | .L |

### HKALL (2)

### 1. Search for it in HKALL

| <b>JULA</b><br>香港特別行政區大學團書<br>Joint University Librarian                                                                                                    | C HKALL<br>港書網 誌 **                                                                                                    | ଡ     | *     | Sign in | Μ     | lenu 🖥 |
|----------------------------------------------------------------------------------------------------|----------------------------------------------------------------------------------------------------|-------|-------|---------|-------|--------|
| rise robot                                                                                                    | s ford X                                                                                                    |       | Q     | AD<br>S | VANCE | D      |
| PAGE 1 11 R                                                                                                    | esults                                                                                                    |       |       |         |       |        |
| THE WALL AND ADDRESS AND ADDRESS AND ADDRE | <b>BOOK</b><br><b>Rise</b> of the robots : technology and the threat of a jobless<br>future                                                                                        |       | 77    |         | *     | •••    |
|                                                                                                    | in course 2015 2015 2015 2015 2015 2015 2015 2015                                                                                                    | ful   | l rec | or      | d     |        |
|                                                                                                    | ■ Available in HKALL Libraries >                                                                                                    |       |       |         |       |        |
|                                                                                                    | BOOK<br>Rise of the robots: technology and the threat of a jobless for<br>Martin R. Ford<br>Available in HKALL Libraries >                                                         | uture | ""    |         | *     |        |
| 3<br>THE RISE<br>ROBOTO<br>IN<br>THE RISE<br>AND<br>INTERVIEW                                                                                                    | BOOK<br>The rise of the robots : technology and the threat of mass<br>unemployment<br>Martin Ford (Martin R.), author. 2016<br>Available in HKALL Libraries >                      |       | 77    |         | *     | •••    |
| 4<br>Page<br>1<br>V                                                                                                    | BOOK<br>被科技威脅的未來:人類沒有工作的那一天 = Rise of the<br>robots:technology and the threat of a jobless future<br>Martin Ford (Martin R.), author. 2016年1月<br>IN Available in HKALL Libraries > |       | 77    |         | *     |        |

| A DE LA DE L | BOOK<br>Rise of the robots : technology and the threat of a jobless<br>future<br>Martin Ford (Martin R.), author. 2015<br>COURSE<br>Available in HKALL Libraries |  |  |  |  |  |  |
|----------------------------------------------------------------------------------------------------|----------------------------------------------------------------------------------------------------|--|--|--|--|--|--|
| ТОР                                                                                                    |                                                                                                    |  |  |  |  |  |  |
| SEND TO                                                                                                    | Send to                                                                                                    |  |  |  |  |  |  |
| GET IT                                                                                                    | " Ø 🖶 🖸 🗎 🗅                                                                                                    |  |  |  |  |  |  |
| DETAILS                                                                                                    | CITATION PERMALINK PRINT E-MAIL REFWORKS EXPORT RIS ENDNOTE<br>WEB                                                                                               |  |  |  |  |  |  |
| LINKS                                                                                                    |                                                                                                    |  |  |  |  |  |  |
| TAGS                                                                                                    | Get It                                                                                                    |  |  |  |  |  |  |
|                                                                                                    | Sign in for request 🚽 Sign in                                                                                                    |  |  |  |  |  |  |
| Problems? Contact staff at your home library                                                                                                    |                                                                                                    |  |  |  |  |  |  |
|                                                                                                    | HKALL HOLDINGS                                                                                                    |  |  |  |  |  |  |

LINKS

### 3. Sign in to make your request

### HKALL (3)

### 1. Select HKUST

| JU<br>香港特別行<br>Joint Univ | <mark> けんな</mark> の な の た の ま ま ま 、 を ま ま 、 を ま ま 、 を ま ま 、 を ま ま 、 ま ま ま 、 ま ま ま 、 ま ま ま 、 ま ま ま 、 ま ま ま 、 ま ま ま 、 ま ま ま 、 ま ま ま い ま ま ま い ま ま ま い ま ま ま い ま ま ま い ま ま ま い ま ま ま い ま ま ま い ま ま ま い ま ま ま い ま ま ま い ま ま ま い ま ま ま い ま ま ま い ま ま ま い ま ま ま い ま ま ま い ま ま ま い ま ま ま い ま ま ま い ま ま ま い ま ま ま い ま ま ま い ま ま ま い ま ま ま い ま ま ま い ま ま ま い ま ま ま い ま ま ま ま ま ま ま ま ま ま ま ま ま ま ま ま ま ま ま ま | ALL<br>網 <b>:::··</b>     |   |  |  |  |
|---------------------------|----------------------------------------------------------------------------------------------------|---------------------------|---|--|--|--|
| Selec                     | ct your home library to                                                                                                    | login                     |   |  |  |  |
|                           | The Chinese University of I                                                                                                    | Hong Kong                 |   |  |  |  |
| Cityu                     | City University of Hong Kor                                                                                                    | ng                        |   |  |  |  |
| •                         | The Education University of Hong Kong                                                                                                    |                           |   |  |  |  |
|                           | Hong Kong Baptist University                                                                                                    |                           |   |  |  |  |
| ŵ                         | The Hong Kong Polytechni                                                                                                    | ic University             |   |  |  |  |
| Ū                         | The Hong Kong University                                                                                                    | of Science and Technology | / |  |  |  |
| <b>T</b>                  | Lingnan University                                                                                                    |                           |   |  |  |  |
|                           | The University of Hong Kor                                                                                                    | ng                        |   |  |  |  |

#### 2. Sign in

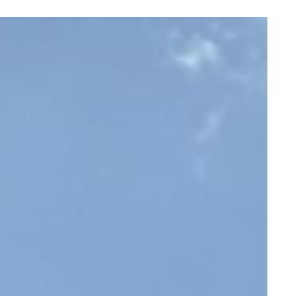

THE OWNER OF THE OWNER

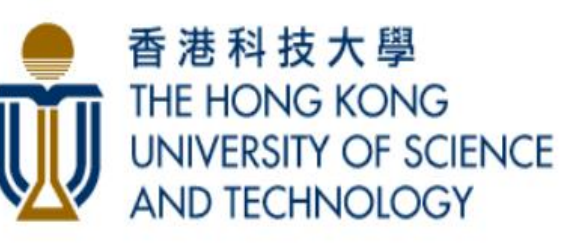

Login to HKUST PowerSearch

Enter your email address

lbcaplan@ust.hk

Enter your password

.....

🖉 Don't Remember Login

Login

> Need help for login and password?

Copyright 2017 HKUST

### HKALL (4)

### 1. Choose "Get It"

| <b>JULAC</b><br>香港特別行政區大學需書館長剔席會<br>Joint University Librarians Advisory ( | Committee                                                                            | IKALL<br>書網 <b>::</b> ・・                                                  |                                |              | 3            | 🤾 са       | PLAN, Victoria F 🔻 |
|----------------------------------------------------------------------------|--------------------------------------------------------------------------------------|---------------------------------------------------------------------------|--------------------------------|--------------|--------------|------------|--------------------|
| Search anything                                                            | Ţ                                                                                    |                                                                           |                                |              |              | Q          | ADVANCED<br>SEARCH |
| くり<br>BACK TO RESULT                                                       | S LIST                                                                               |                                                                           |                                |              |              |            |                    |
| TOP                                                                        | воок<br>Rise of the<br>future<br>Martin Ford<br>COURSE<br>M Online re<br>Ø Available | e robots : techn<br>(Martin R.), autho<br>esource ><br>e in HKALL Librari | ology and<br>r. 2015<br>es ∅ > | the threat o | of a jobless |            | *                  |
| SEND TO<br>VIEW IT                                                         | Send to                                                                              |                                                                           |                                |              |              |            |                    |
| GET IT                                                                     | <b>77</b><br>CITATION                                                                | PERMALINK                                                                 |                                | E-MAIL       | REFWORKS     | EXPORT RIS | >                  |
| DETAILS<br>LINKS<br>VIRTUAL BROWSE<br>TAGS                                 | View It                                                                              |                                                                           |                                |              |              |            |                    |

#### 2. Choose HKALL Request

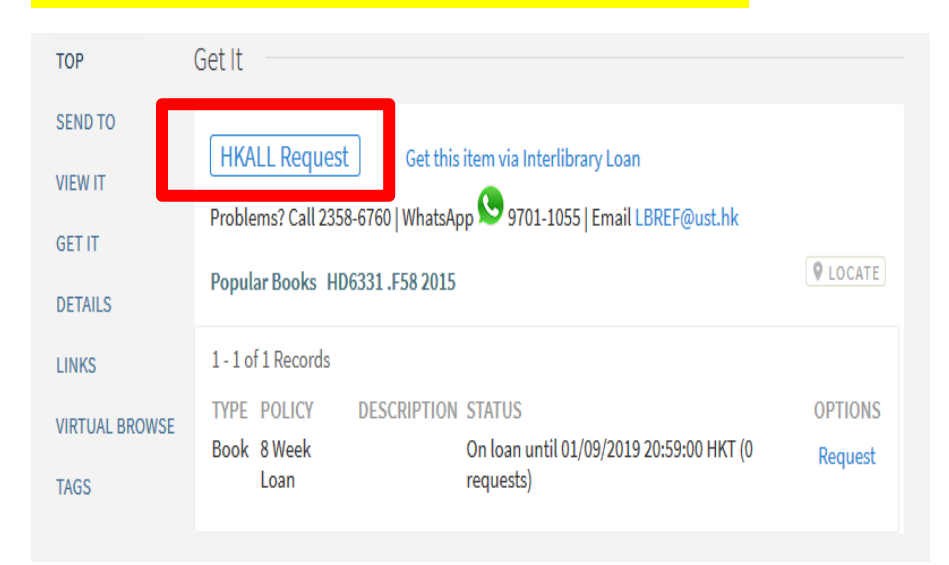

#### 3. See a green light? Choose Request

| G      | et It                          |                                               |         |  |
|--------|--------------------------------|-----------------------------------------------|---------|--|
|        | Item available, choose REQUEST | Or check availability again<br>Not Applicable |         |  |
| BROWSE | CANCEL                         |                                               | REQUEST |  |

### HKALL (5)

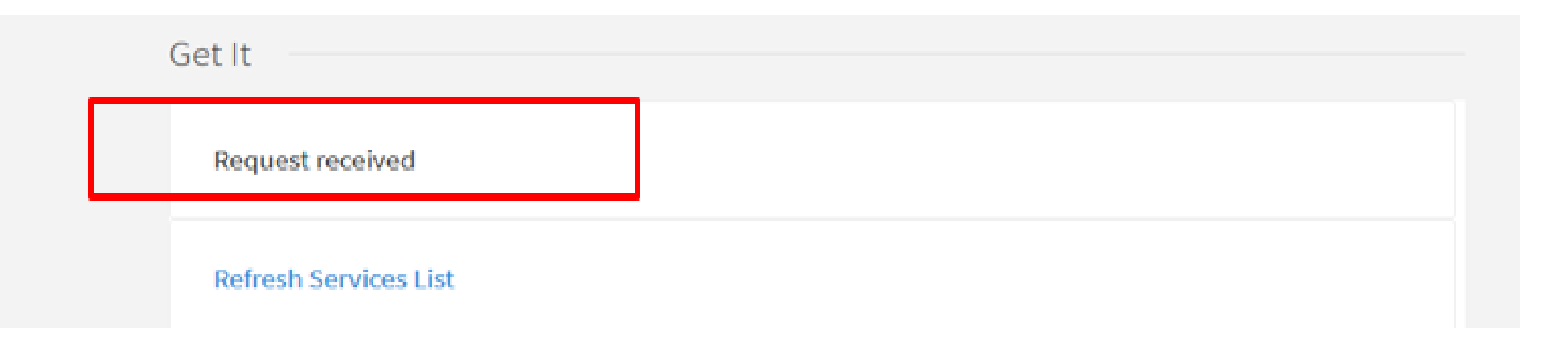

#### **Request Received**

- Not sure if your request is successful?!
- Be patient!
  - If it is successful, it will show in your account in a few hours.
  - If it is not successful, you will receive an email notice from us.

## Interlibrary Loan (ILL or I.L.L.)

**Research Support** 

#### Gets articles, book chapters, & books from other libraries

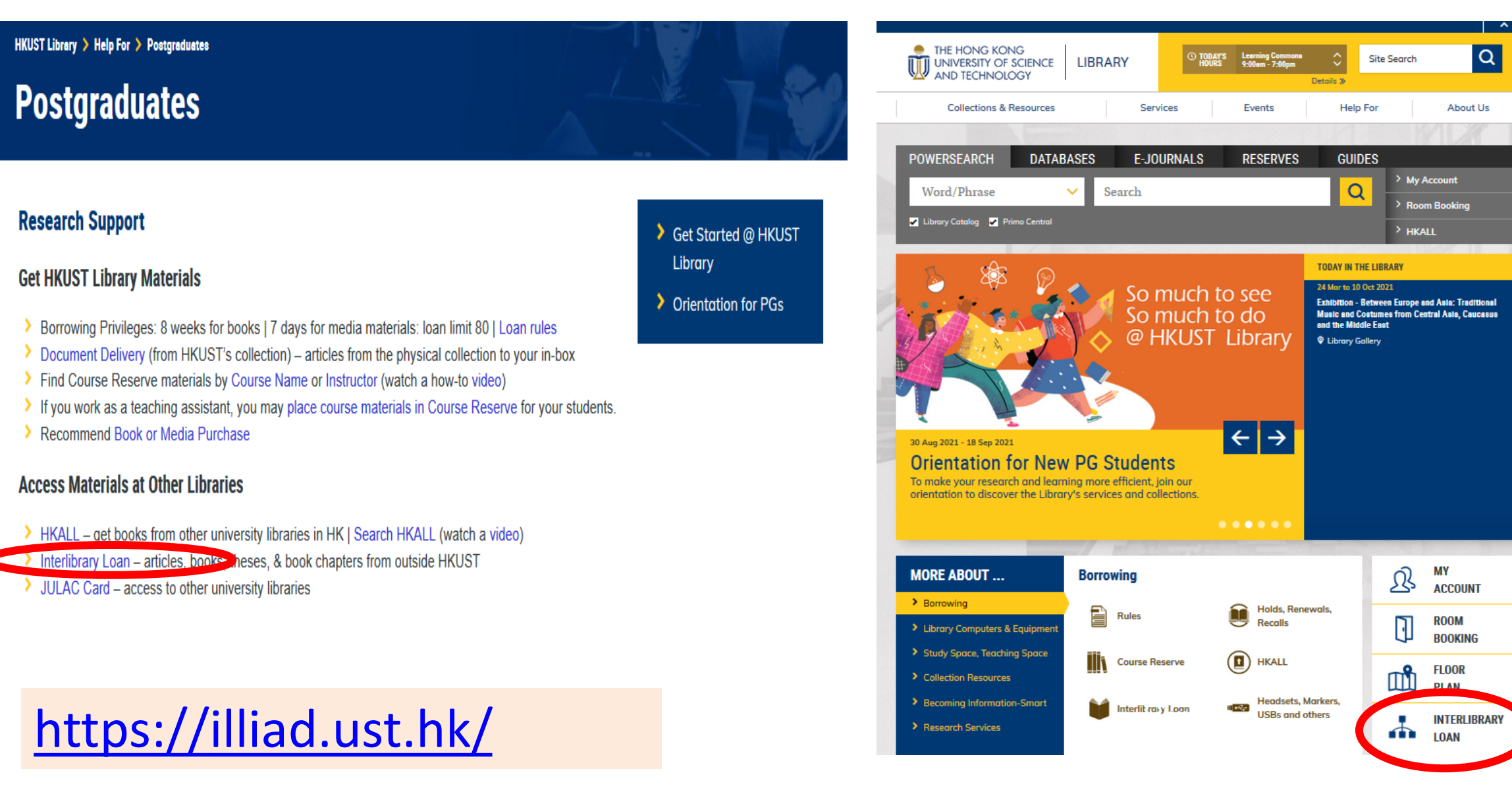

## ILLiad - for requesting ILL & Document Delivery https://illiad.ust.hk/illiad/logon.php

| Logoff Ibcaplan                                          | Active Requests    |               |       |        |        |             |
|----------------------------------------------------------|--------------------|---------------|-------|--------|--------|-------------|
| Main Menu                                                | Transaction Number | Document Type | Title | Author | Status | Status Date |
|                                                          | No Requests        |               |       |        |        |             |
| Tew Request                                              |                    |               |       |        |        |             |
| · Anicie                                                 |                    |               |       |        |        |             |
| ArticleExpress                                           |                    |               |       |        |        |             |
| (Pay express service)                                    |                    |               |       |        |        |             |
| View                                                     |                    |               |       |        |        |             |
| Active Requests                                          |                    |               |       |        |        |             |
| <ul> <li>Electronically Received<br/>Articles</li> </ul> |                    |               |       |        |        |             |
| Checked Out Items/Renew                                  |                    |               |       |        |        |             |
| Cancelled Requests                                       |                    |               |       |        |        |             |
| Finished Requests                                        |                    |               |       |        |        |             |
| 🞍 All Requests                                           |                    |               |       |        |        |             |

- Obtains books & journal articles from other libraries
   150 requests per year for free
- Get print or microfilm article from our collection
   60 requests per year

### **Databases & Journals**

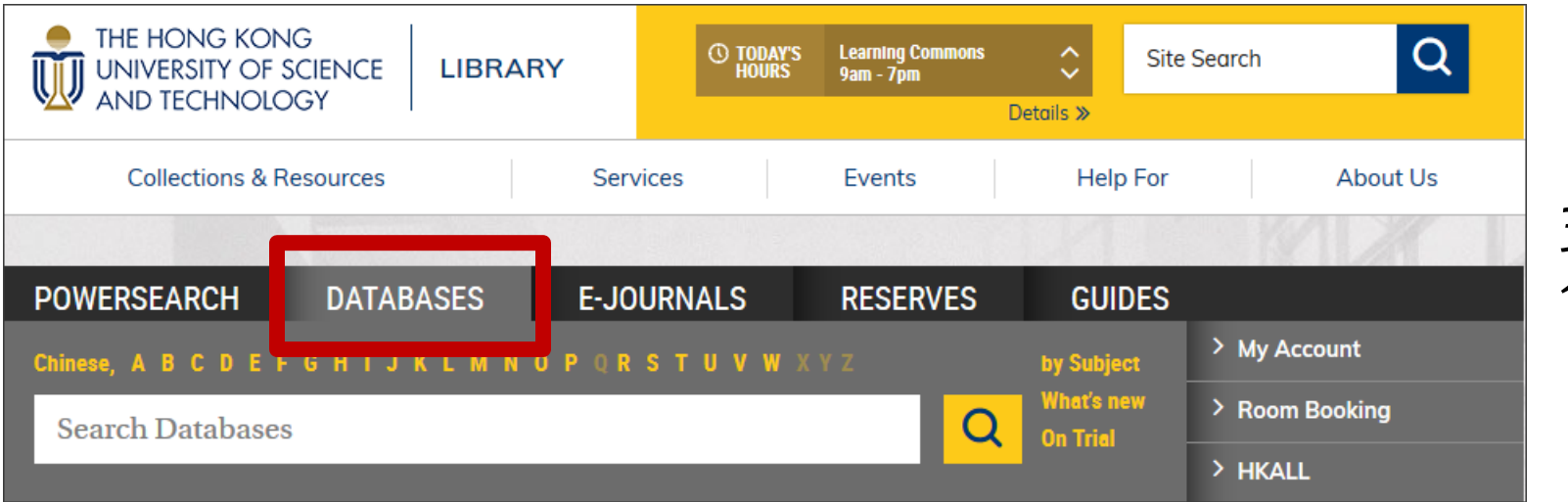

### 320 databases 149,000 e-journals

| Rem     | ote Access                                                             |
|---------|------------------------------------------------------------------------|
| Status: | Enter your ITSC or Alumni e-mail account name and password.            |
| Your I  | TSC or Alumni E-mail Account<br>Name:<br>(e.g. abcd - not abcd@ust.hk) |
|         | Login                                                                  |

### Off campus?

Ez-proxy authentication with your ITSC login and password

# Databases – How to Access

## Always access database via the Library webpages

| THE HONG KONG<br>UNIVERSITY OF SCIENCE<br>AND TECHNOLOGY | LIBRARY                   | TODAY'S<br>HOURS | Learning Commons<br>9am - 7pm<br>D | Site<br>⊃etails ≫      | Search Q       |
|----------------------------------------------------------|---------------------------|------------------|------------------------------------|------------------------|----------------|
| Collections & Resources                                  | Serv                      | vices            | Events                             | Help For               | About Us       |
|                                                          |                           |                  |                                    | CLUDEC                 |                |
| Chinese, A B C D E F G H I J K                           | SES E-JU<br>L M N O P Q R | STUVWX           | Y Z                                | by Subject             | > My Account   |
| Search Databases                                         |                           |                  | Q                                  | What's new<br>On Trial | > Room Booking |
|                                                          |                           |                  |                                    |                        | > HKALL        |

https://library.ust.hk/collections-resources/databases/all-databases/ https://library.ust.hk/collections-resources/databases/browsebysubject/

Do **NOT** go directly to the pulisher's website <u>https://ieeexplore.ieee.org/</u> or <u>https://www.sciencedirect.com</u>. IEEE or Elsevier doesn't know you HKUST paid access to their content if you access from off-campus

### Course Reserve - Short term loan, high overdue fines (hourly-rated)

### Course assigned reading & viewing

| THE HONG KONG<br>UNIVERSITY OF SCIENCE<br>AND TECHNOLOGY |           |         | () TODAY'S<br>HOURS | Main Entrance<br>9:00am - 7:00pm<br>D | Sit      | te Search    | Q      |
|----------------------------------------------------------|-----------|---------|---------------------|---------------------------------------|----------|--------------|--------|
| Collections & Resources                                  |           | Service | es                  | Events                                | Help For | Ab           | out Us |
|                                                          |           |         |                     |                                       |          |              |        |
| POWERSEARCH                                              | DATABASES | E-JOUR  | RNALS               | RESERVES                              | GUIDES   | ;            |        |
| _                                                        |           |         |                     |                                       |          | > My Account |        |
| Course Name                                              | V ACCT 56 | 30      |                     |                                       | Q        | > Room Booki | ng     |
|                                                          |           |         |                     |                                       |          | > HKALL      |        |

Search by **Course Instructor** (e.g. TAN, Jing ) or **Course Name** (e.g. ACCT 5630)

How to get the Course Reserve:

- Physical Copy
- Go to Circulation Counter (G/F)
  - Give the Call Number to staff
- E-version via Library Catalog record

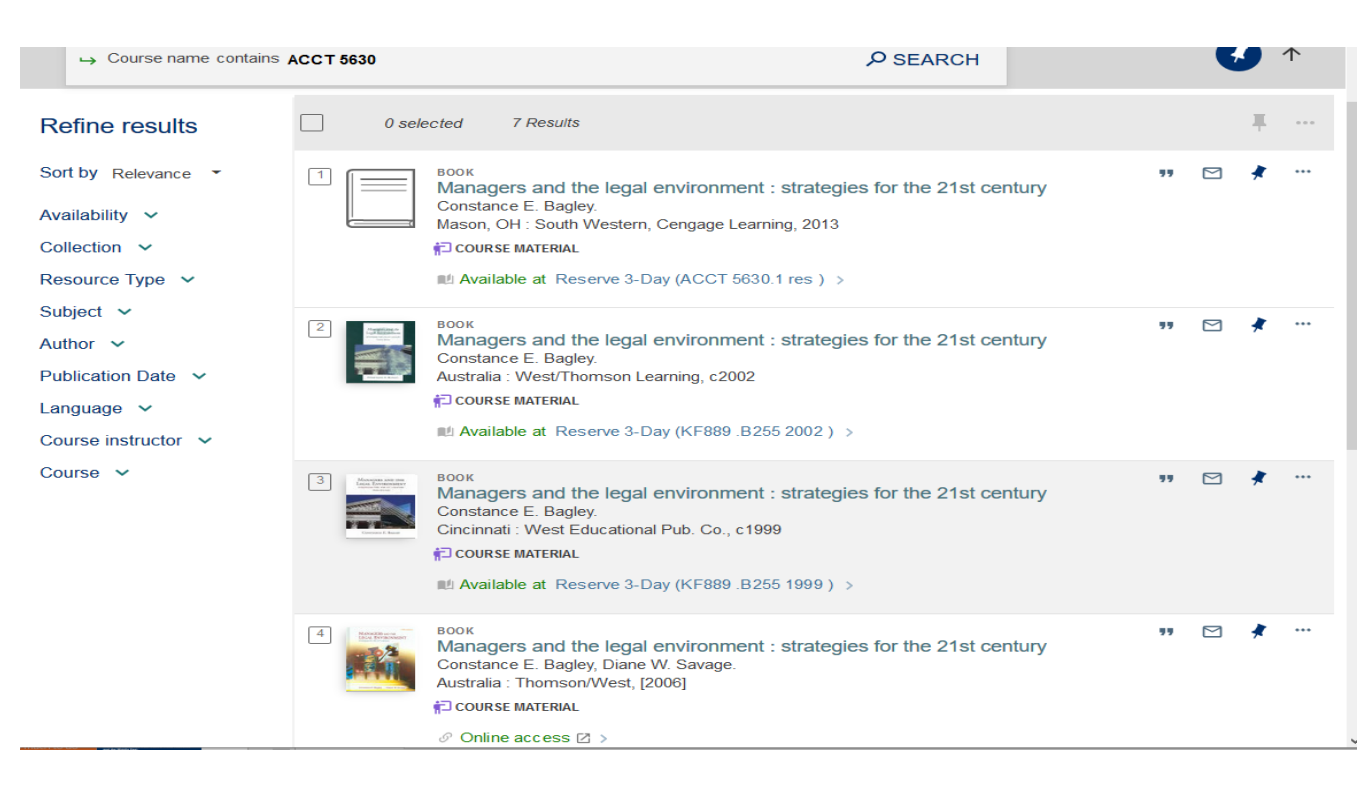

### **Check My Library Account**

- Renew books online
- Check due dates
- Cancel your holds/requests
- View borrowed or requested items
- Check fines
- View saved searches

| <b>K</b> م My                                                               | My Favorites                                             | ×                                         |                                    |   |
|-----------------------------------------------------------------------------|----------------------------------------------------------|-------------------------------------------|------------------------------------|---|
| overview                                                                    | SAVED RECORDS                                            | SAVED SEARCH                              | ES SEARCH HISTORY                  |   |
| <sup>1</sup> 失落的蔬果,<br>劉克襄,<br>Due: 09/15/17<br>Return to: HK               | 1 search queries     → Any field is     scope: Default / | (exact) academy awa<br>MKUST%20catalog    | ards<br>Set up email notification  | ٤ |
| <sup>2</sup> Bread, wine<br>Sethi, Simran<br>Due: 09/15/17<br>Return to: HK | Material Type: Audio Visual My Favorites 07/21/17        |                                           |                                    |   |
|                                                                             | HKALI<br>Pick u                                          | L. Shipped Physically<br>p: HKUST Library | There are no blocks or<br>messages |   |

### **Library Seminars & Workshops**

Details: & Registration links

https://library.ust.hk/services/research-support/researchers-series/

HKUST Library > Services > Research Support > Researchers' Series: Seminars and Workshops

**Researchers' Series: Seminars and Workshops** 

#### 2021/2022 Program

Seminars Archive

The Researchers' Series is the Library's program for researchers. It covers topics that relate to efficient management of research process in 4 themes. Some sessions are qualified for Professional Development Course for RPGs. Check the PDC System for status.

| Authorship                                                                                                    | Copyright                                                                                                    |  |  |
|----------------------------------------------------------------------------------------------------|----------------------------------------------------------------------------------------------------|--|--|
| <ul> <li>Emerging Open Science Tools for Literature Search</li> <li>How to Get Your Work Published [TBC]</li> <li>LaTex Workshop for RPGs</li> <li>Reference Management Tools</li> <li>RefWorks – Make Your Reference Work for You [TBC]</li> <li>Search Research Literaturer</li> </ul>                                                      | <ul> <li>Academic Integrity &amp; Intellectual Propert</li> <li>Author Rights, Copyright &amp; Publishing</li> <li>Cambridge University Press: Read &amp; Publish Author<br/>Training [TBC]</li> <li>Copyright in Education: Teaching and Research [TBC]</li> <li>Open Access What Where How</li> </ul> |  |  |
| Data                                                                                                    | Impact                                                                                                    |  |  |
| <ul> <li>Data Disaster Prevention</li> <li>Data Discovery &amp; Citation Workshop</li> <li>Data Management Plan [TBC]</li> <li>Data Visualization with Tableau – An introduction</li> <li>Getting Started with OpenRefine</li> <li>Introduction to Research Data Management</li> <li>Mining text with Voyant tool: an introduction</li> </ul> | <ul> <li>Altmetric: Discover the Attention Surrounding Your<br/>Research</li> <li>Evaluating Journals for Research and Submission [TBC]</li> <li>Making an Impact – Tracking Your Research Metrics</li> <li>Scholar Profile Management [TBC]</li> </ul>                                                 |  |  |

### Daily Life ....

Scanning, Copying & Printing

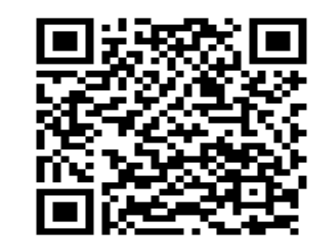

https://library.ust.hk/services/facilities/copying-scanning-printing/

**Room Reservation** 

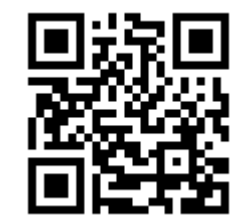

https://lbbooking.ust.hk/

## Make Good Use of Google Scholar (1)

## Using Google Scholar as starting point? Yes, why not?

| = | Google Scholar                                                     | rumor propagation online ethnography                                                                                                    |                              |
|---|--------------------------------------------------------------------|----------------------------------------------------------------------------------------------------|------------------------------|
| + | Articles                                                           | About 3,300 results (0.09 sec)                                                                                                    |                              |
|   | Any time<br>Since 2020<br>Since 2019<br>Since 2016<br>Custom range | Media <b>ethnography</b> in virtual space: Strategies, limits, and possibilities<br>TR Lindlof, MJ Shatzer - Journal of broadcasting & electronic, 1998 - Taylor & Francis<br>limits, but that also opens spaces for explicit sexual content, hate speech, <b>rumor propagation</b> ,<br>alcohol advertisements hand, veteran mem- bers often do not suffer novices gladly, and the<br><b>ethnographer</b> may need to Lindlof and Shatzer/ETHNOGRAPHY IN VIRTUAL SPACE 179<br>299 Cited by 178 Related articles All 6 versions                                                                                                    |                              |
|   | Sort by relevance<br>Sort by date                                  | Unresolved issues in risk communication research: the case of the H 1 N 1 pandemic (2009–2011)                                                                                                    | [PDF] wiley.com<br>Full View |
|   | ✓ include patents ✓ include citations                              | C Barrelet, M Bourrier Influenza and other, 2013 - Wiley Online Library<br>official communication is limited to a top-down approach.40 Therefore, <b>propagating rumors</b> on<br>the held by the same institutions probably played a role in the <b>rumors</b> establishing tetanus More<br>research is therefore needed to understand how culture influences <b>rumor propagation</b>                                                                                                    |                              |
|   | Create alert                                                       | ☆       99       Cited by 26       Related articles       All 8 versions         Media Ethnography in Virtual Space: Strategies, Limits, and Possibilities         TR Lindof, MJ Shatzer - J. Broad. & Elec. Media, 1998 - HeinOnline         but that also opens spaces for explicit sexual content, hate speech, rumor propagation, alcohol advertisements embodied action may be much less important to the project of ethnography than issues mem- bers often do not suffer novices gladly, and the ethnographer may need         ☆       99       Cited by 2       Related articles                                                                                                    |                              |
|   |                                                                    | User agency in the middle range: <b>Rumors</b> and the reinvention of the Internet in Accra, Ghana<br>J Burrell - Science, Technology, & Human Values, 2011 - journals.sagepub.com<br>the practices at the computer interface defensible and enabled their continuation by offering<br><b>rumored</b> gains as a The significant role played by <b>rumors</b> in this setting offers a basis for critiquing<br>the Yet for- mats such as <b>rumor</b> have a durability that contradicts the relegation of spo<br>☆ 99 Cited by 36 Related articles All 7 versions                                                                                                    | [PDF] psu.edu                |
|   |                                                                    | Supporting the use of user generated content in journalistic practice<br><u>P Tolmie, R Procter, DW Randall</u> - Proceedings of the, 2017 - dl.acm.org<br>with providing tools to support journalistic work in the context of the <b>propagation</b> of false of UGC<br>into the journalistic workflow, and the timely identification of <b>rumors</b> and their supposition,<br>speculation and <b>rumor</b> See if information is supposition, speculation or <b>rumor</b> Review steps<br>\$\propto 99 Cited by 22 Related articles All 13 versions                                                                                                    | [PDF] arxiv.org              |
|   |                                                                    | μοοκη Vaccinations and public concern in history: legend, rumor, and risk         perception         Δ Kitta - 2012 - content.taylorfrancis.com         Approximately 70% say that the information they find online influences their health decisions         Rumors and medical legends related to ineffective vaccines, "cash cow" vaccines developed to fill of concern related to medical distrust, and when legend and rumor propagated by the         \$\overline{1}\$         \$\overline{1}\$         \$\overline\$         \$\over | 33                           |

# Make Good Use of Google Scholar (2)

# But... Without the auto-link setting, materials available at HKUST Library will not be shown if you're off-campus

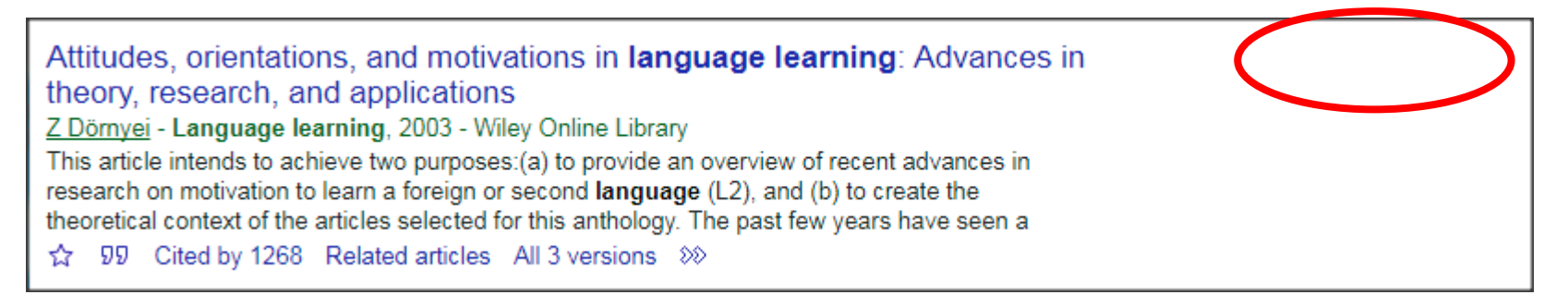

Attitudes, orientations, and motivations in **language learning**: Advances in theory, research, and applications <u>Z Dörnyei</u> - Language learning, 2003 - Wiley Online Library This article intends to achieve two purposes:(a) to provide an overview of recent advances in research on motivation to learn a foreign or second language (L2), and (b) to create the theoretical context of the articles selected for this anthology. The past few years have seen a ☆ ワワ Cited by 1268 Related articles All 3 versions Web of Science: 118 Import into RefWorks ≫

> With the auto link setting, the "Find@HKUST Library" link appears

# Make Good Use of Google Scholar (3)

## Important! Set up your preferences to auto-link to HKUST Library subscribed material off campus

|        | Google Scholar  | rumor propagation online ethnography                                                                                                    |
|--------|-----------------|----------------------------------------------------------------------------------------------------|
|        | Articles        | About 3,300 results (0.09 sec)                                                                                                    |
|        | Case law        | Media <b>ethnography</b> in virtual space: Strategies, limits, and possibilities                                                                                                    |
|        | Profiles        | limits, but that also opens spaces for explicit sexual content, hate speech, rumor propagation, alcohol advertisements hand, veteran mem- bers often do not suffer novices gladly, and the                                                                                                    |
| ۲      | My profile      | ethnographer may need to … Lindlof and Shatzer/ETHNOGRAPHY IN VIRTUAL SPACE 179 …<br>☆ ワワ Cited by 178 Related articles All 6 versions                                                                                                    |
| *      | My library      | Unresolved issues in risk communication research: the case of the H 1 N 1 [PDF] wiley.com pandemic (2009–2011) Full View                                                                                                    |
| $\geq$ | Alerts          | C Barrelet, M Bourrier Influenza and other, 2013 - Wiley <b>Online</b> Library<br>official communication is limited to a top-down approach.40 Therefore, <b>propagating rumors</b> on                                                                                                    |
|        | Metrics         | the held by the same institutions probably played a role in the <b>rumors</b> establishing tetanus More research is therefore needed to understand how culture influences <b>rumor propagation</b> $rac{1}{29}$ D Cited by 26 Related articles All 8 versions                                                                          |
| ٩      | Advanced search | Media <b>Ethnography</b> in Virtual Space: Strategies, Limits, and Possibilities                                                                                                    |
| \$     | Settings        | but that also opens spaces for explicit sexual content, hate speech, <b>rumor propagation</b> , alcohol advertisements embodied action may be much less important to the project of <b>ethnography</b> than issues mem- bers often do not suffer novices gladly, and the <b>ethnographer</b> may need ☆ 99 Cited by 2 Related articles |

# Make Good Use of Google Scholar (4)

#### 2. Choose Library links 1. Login & go to Settings **≡ Google** Scholar y library Settings My profile Google Scholar Search results Collections \star My library Languages $\sim$ Alerts Search articles ( include patents). Library links count Search case law. . Metrics Button Articles Case law **q**<sup>†</sup> Advanced search **Results per page** Stand on the shoulders of giants Settings Google's default (10 results) provides the fastest results. 10 -

#### 3. Type the full name of HKUST & save

| Web Images More             | *                                                                                                    |
|-----------------------------|----------------------------------------------------------------------------------------------------|
| Google                      |                                                                                                    |
| Scholar Settings            | Save Cancel                                                                                                    |
| Search results<br>Languages | Show library access links for (choose up to five libraries):                                                                                                    |
| Library links               | Hong Kong University of Science and Technology                                                                                                    |
|                             | Open WorldCat - Library Search Online access to library subscriptions is usually restricted to patrons of that library. You may need to login with your library password, use a campus computer, or configure your browser to use a library proxy. Please visit your library browser to use a library proxy. |

# **Unpayall Extension**

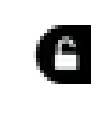

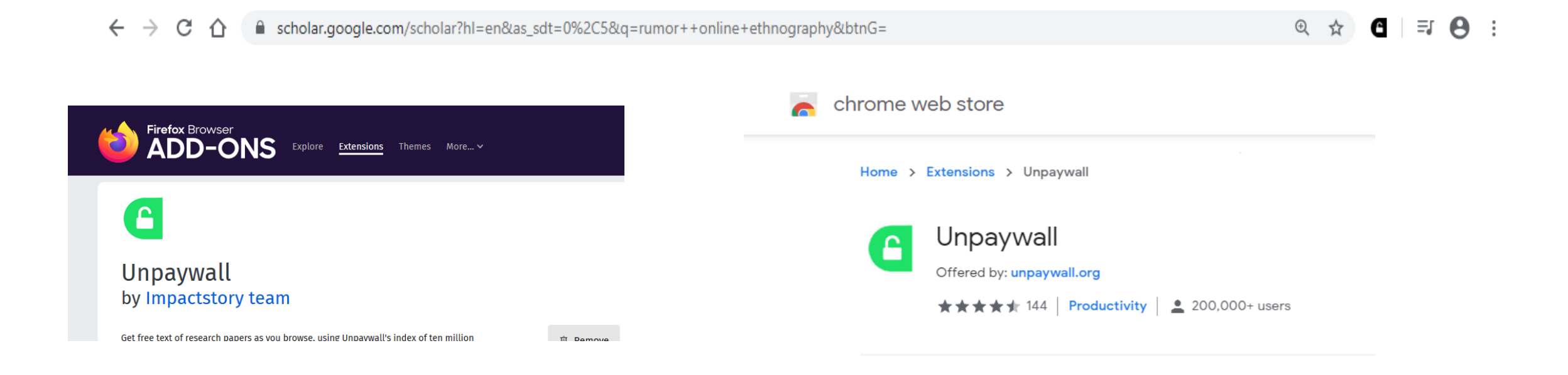

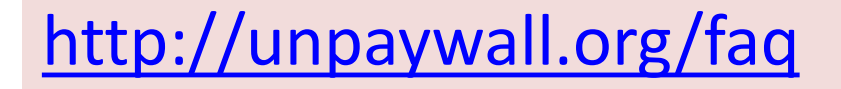

# Reminder! EZ Proxy from off campus

| _ |                                                                                            |                                                                                                    |                                                                                                    |
|---|--------------------------------------------------------------------------------------------|----------------------------------------------------------------------------------------------------|----------------------------------------------------------------------------------------------------|
|   | Google Scholar                                                                             | rumors online ethnography                                                                                                    | Q                                                                                                    |
|   | Articles                                                                                   | About 18,400 results (0.06 sec)                                                                                                    |                                                                                                    |
|   | Any time<br>Since 2020<br>Since 2019<br>Since 2016<br>Custom range                         | Working the fields of big data: Usin<br>study candidate–candidate interact<br><u>SM Laaksonen, M Nelimarkka</u> , M Tuokko<br>of this setup, we present the process of big<br>Vliegenthart, and de Vreese (2013) illy                              | g big-data-augmented <b>online ethnography</b> to [PDF] jyu.fi<br>ion at election time Find@HKUST Library<br>Journal of Information, 2017 - Taylor & Francis<br>g-data-augmented <b>ethnography</b> and lay out van Noort, |
|   | Sort by relevance<br>Sort by date                                                          | ☆ 55 Cited by 23 Related article<br><b>Rumor</b> has it: Strategies for e                                                                                                    | HKUST                                                                                                    |
|   | <ul> <li>✓ include patents</li> <li>✓ include citations</li> <li>✓ Create alert</li> </ul> | Copy to clipboard. Format, Tips on<br>data for: <b>Rumor</b> has it: Strategies for<br>Brown. <b>Ethnography</b> 0 10.1177/1466<br>☆ 99 Related articles                                                                                           | Title: Working the fields of big data: Using big-data-augmented online ethnography to study candidate-candidate interaction at election time                                                                               |
|   |                                                                                            | The decision to share information an <b>online</b> discussion forun<br><u>K Marett</u> , KD Joshi of the Associ<br>By contrast, content that is current<br>referred to as <b>rumor</b> . Both information<br>forums. Jong with other posts contain | Source: Journal of information technology & politics., [1933-1681],<br>Author:Laaksonen, SM, Year:2017, Volume:14, Issue:2, Page:110                                                                                       |
|   |                                                                                            | ☆ 99 Cited by 149 Related artic                                                                                                    | Full text available at: EBSCOhost Library, Information Science &<br>Technology Abstracts with full text(LISTA)                                                                                                    |
|   |                                                                                            |                                                                                                    | Available from 2007.                                                                                                    |
|   |                                                                                            |                                                                                                    | Remote Access                                                                                                    |
|   |                                                                                            |                                                                                                    | Status: Enter your ITSC or Alumni e-mail account name and password.                                                                                                    |
|   |                                                                                            |                                                                                                    | Your ITSC or Alumni E-mail Account Name: Ibcaplan<br>(e.g. abcd - not abcd@ust.hk)                                                                                                    |
|   |                                                                                            |                                                                                                    | Password:                                                                                                    |
|   |                                                                                            |                                                                                                    | Login                                                                                                    |
|   |                                                                                            |                                                                                                    | Skip / Bypass                                                                                                    |
|   |                                                                                            |                                                                                                    | Alumni who wish to access any database included in the Alumni subscribed databa                                                                                                    |
|   |                                                                                            |                                                                                                    | Non-HKUST Users can try to access using This Link. If your loca                                                                                                    |

### **Research Bridge: A Blog for HKUST Researchers**

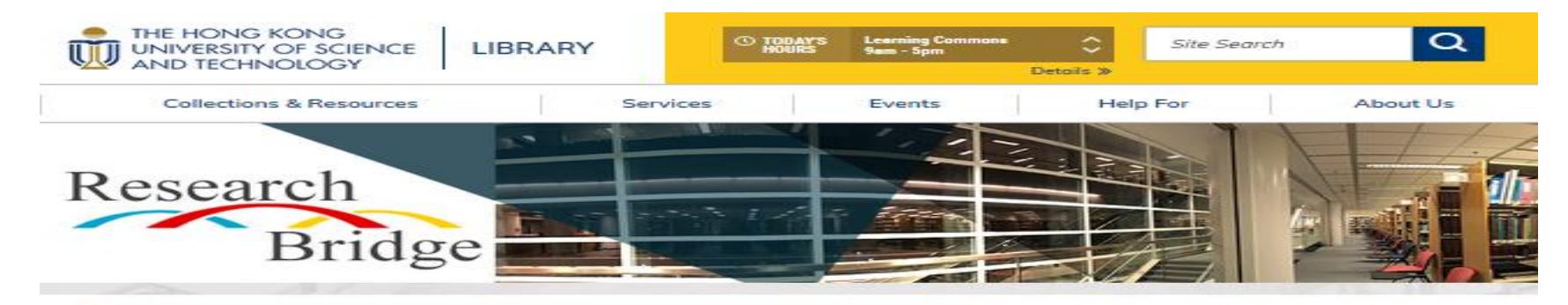

#### LATEST

#### Green Open Access: What, Where, When

Archiving academic papers in an institutional or subject repository is a major way to make your works openly accessible. In this increasingly open research environment, it is important for academic authors to know how to do self-

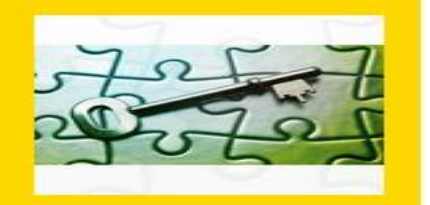

MAY 29, 2920

#### Machine-Actionable Data Management Plan (maDMP)

Different people and groups in the research community are working on making data management plan (DMP) machine-actionable.

MAY 26, 2020

#### COPE: Help You Learn More About Publication Ethics and Misconduct

What would you do when you discovered you have submitted an article to a predatory journal? Is it possible to request the publisher to retract an article because it was submitted without the consent or knowledge of other co-authors?

MAY 19, 2020

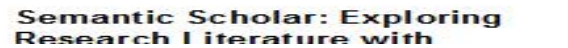

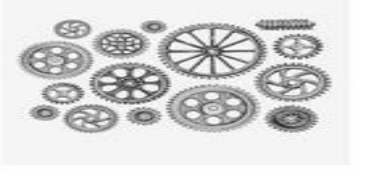

Ð

Subscribe

RECEIVE NEW POSTS BY

Enter email address...

#### SEARCH IN RESEARCH BRIDGE

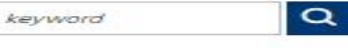

#### LINKS

EMAIL

Research Bridge Home
 SPD Profiles
 Create and Connect ORCID iD
 Researchers' Series Archive
 Author Tips
 Data Management Guide
 Research Impact Metrics
 About Us

#### CATEGORIES

| Academic Integrity | з |
|--------------------|---|
| HKUST Research     | 5 |

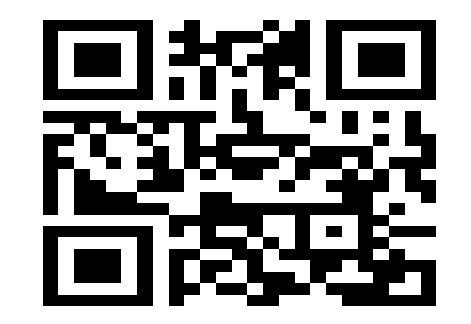

#### https://library.ust.hk/sc/

## **Contact Us!** <u>https://library.ust.hk/about-us/contact-us/</u>

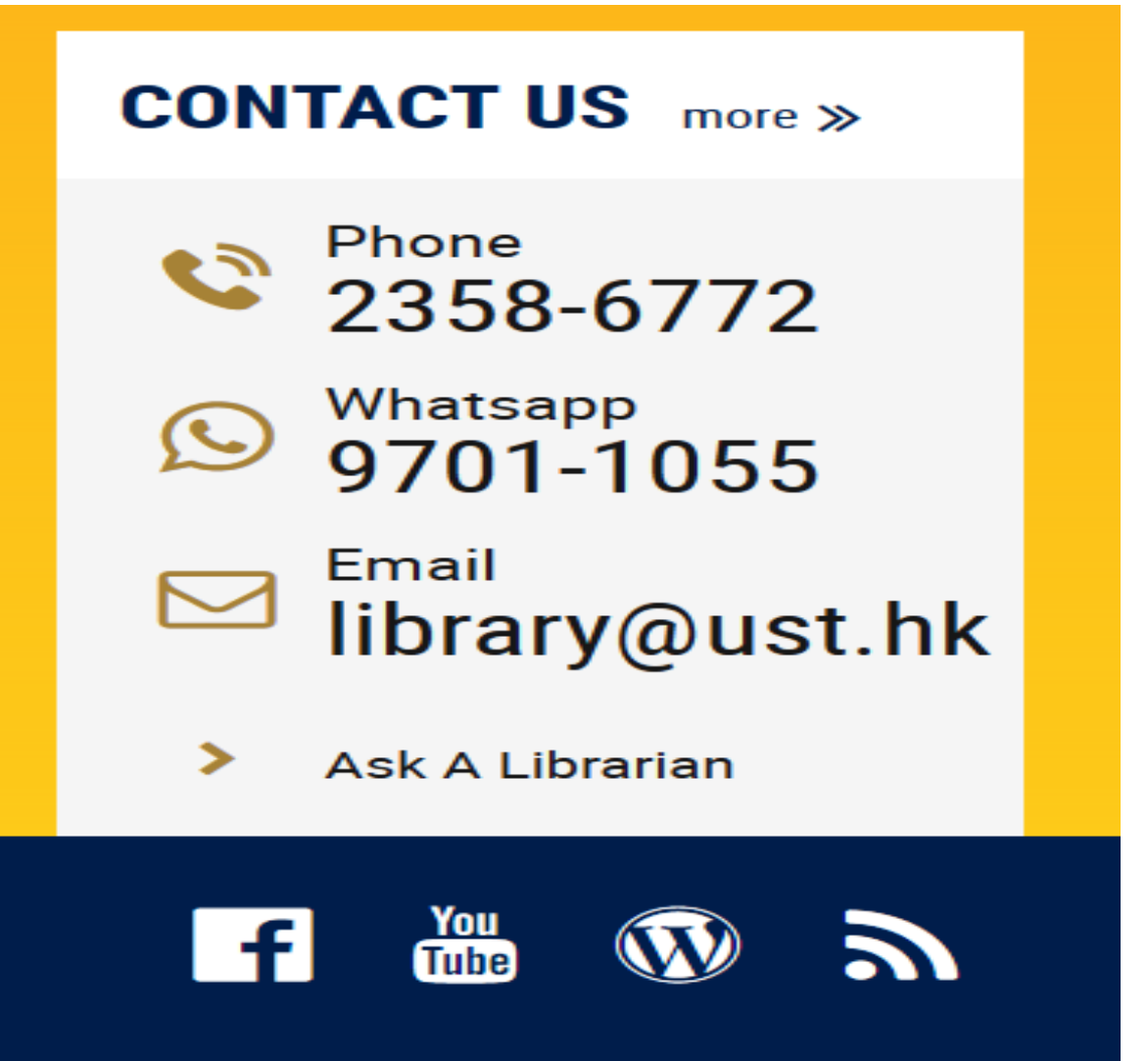

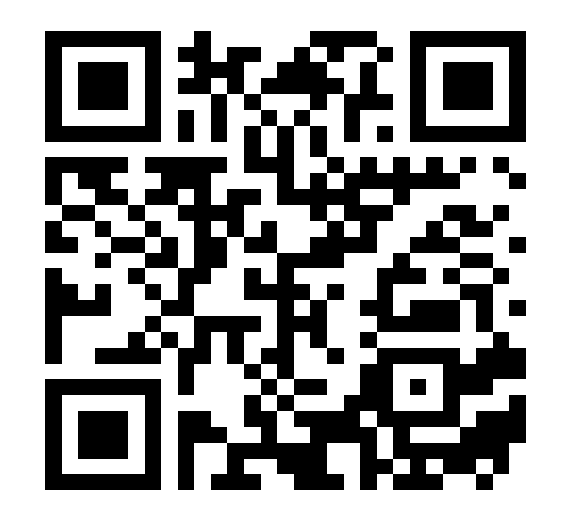

# Best Wishes for Your Studies & Research at HKUST